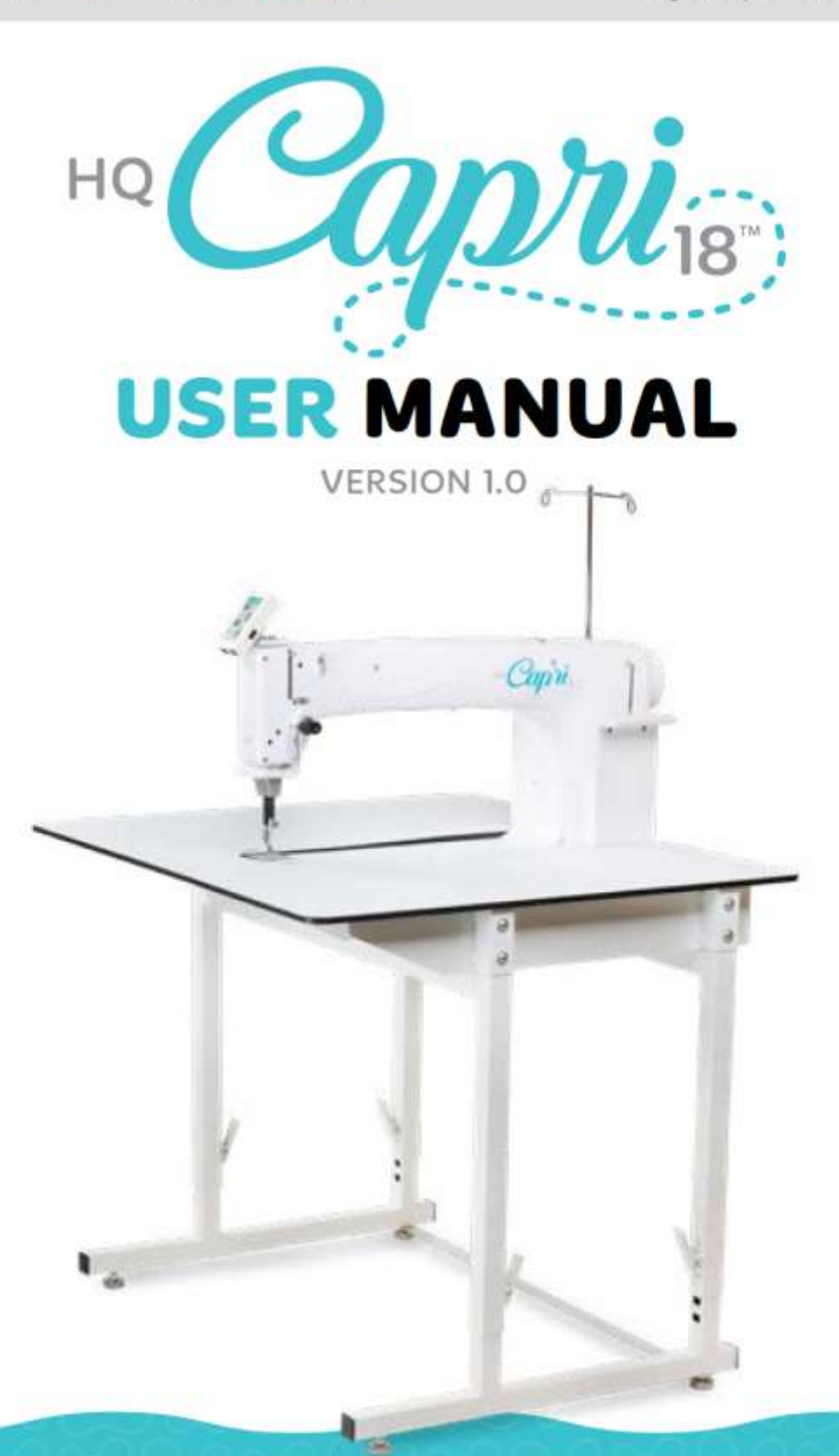

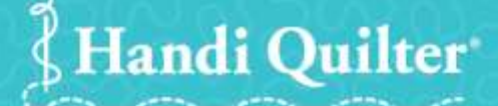

Designed by a Quilter, for Quilters!

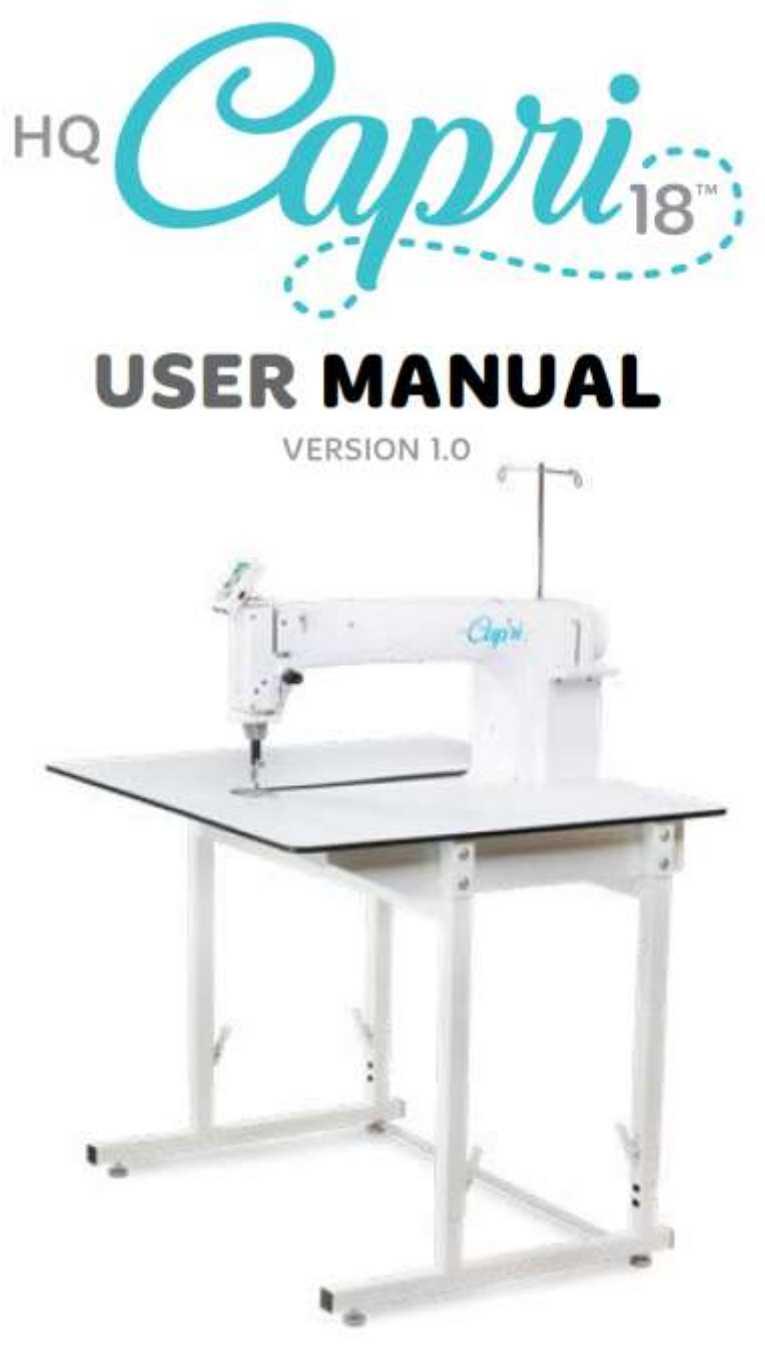

2010 Handi Quilter, Inc. All Rights Reserved

本書に記載されている情報は、予告なく変更されることがあります。当説明書の内容に関して何か問題が見つかった場合は書面で私たちにそれらを報告してください。このドキュメントは、エラーのないものという保証はありません。ハンディキルター社は、記載されている可能性のある誤りや不正確さに対して一切の責任または責任を負いません。

本書に記載されている情報コンテンツ。

Handi Quilter®, HQ Capri™, HQ InSight Table™, HQ InSight Stitch Regulation™, Handi Feet™, and Easy-Set Tension™ are all trademarks or registered trademarks of Handi Quilter, Inc. Digital tensioner U.S. Patent No. 8,997,669. InSight Stitch Regulation U.S. Patent Nos. 9,840,797, 10,100,449, and 10,240,270

米国の商標または登録商標です。 特許第 8,997,669 号インサイトステッチ規制米国特許第 9,840,797 号 アメリカ合衆国で印刷。 バージョン 1.0 11/2019 www.HandiQuilter.com

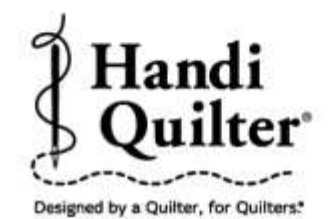

Handi Quilter, Inc. 501 N 400 W North Salt Lake, UT 84054

1-877-MY-QUILT (697-8458) · www.HandiQuilter.com

HQ Capri<sup>®</sup> is part of the family of innovative quilting products from Handi Quilter<sup>®</sup>

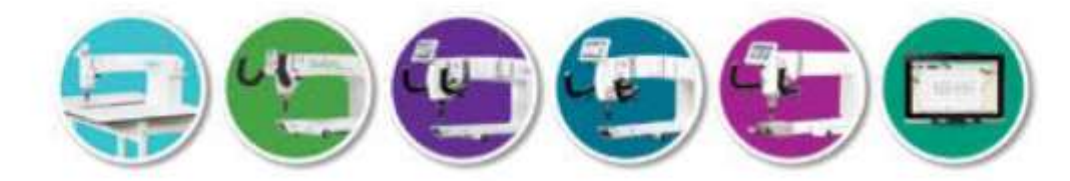

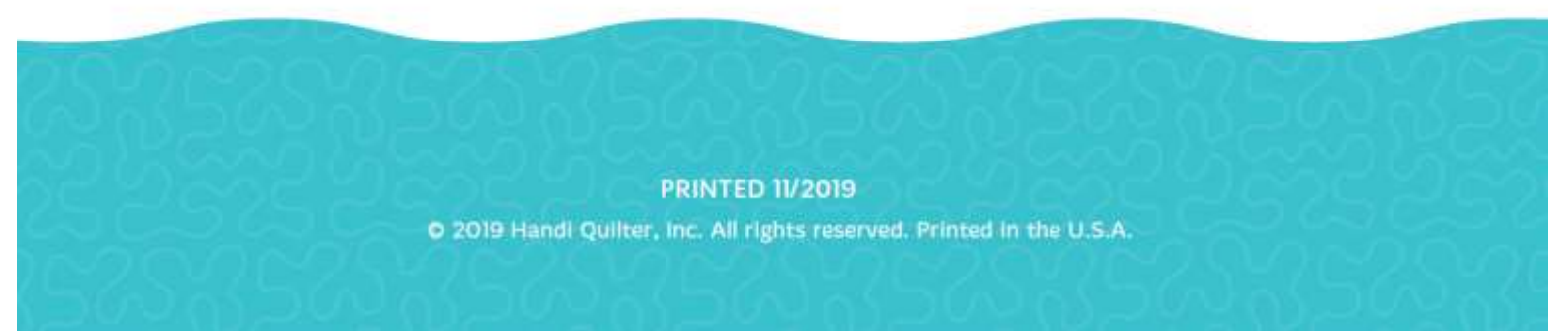

# このマニュアルの使い方

記号の説明

- メモ: ハンディキルター社製品をご使用する際、より良い利用方法を得るのに役立つ重要な情報 を示します
- 重要: ハンディキルター社製品を正しくご使用いただくために不可欠な情報を提供します
- △ 注意: キルティングマシン、キルト、またはご使用者の安全に害が被る可能性を示します
- · オンライン: オンラインで動画などの詳細情報が得られることを示します
- 💥 キルティングのヒント: キルティング作業がスムーズに進むようなヒントをご用意しています

# 情報の検索方法

| 何をお探しですか?                                 | 以下の情報をご覧ください                         |  |  |  |
|-------------------------------------------|--------------------------------------|--|--|--|
| 製品保証情報                                    | 使用説明書                                |  |  |  |
| 安全に関する情報                                  | 使用説明書                                |  |  |  |
| 規制情報                                      | 使用説明書                                |  |  |  |
| あなたのミシンの付属品                               | 使用説明書                                |  |  |  |
| 機械仕様                                      | 使用説明書                                |  |  |  |
| HQ InSight テーブルの組立情報                      | HQ インサイトテーブル組立説明書                    |  |  |  |
| ミシンのセットアップ情報                              | 使用説明書                                |  |  |  |
| 糸の掛け方・・・・・・・・・・・・・・・・・・・・・・・・・・・・・・・・・・・・ | クイックリファレンスガイド                        |  |  |  |
| 針に関する情報                                   | クイックリファレンスガイド                        |  |  |  |
| キルティングを始めるには                              | USB スティック                            |  |  |  |
| オンラインビデオ                                  | www.youtube.com/user/HondiQuilterHQ  |  |  |  |
| 基本的なメンテナンス方法                              | 使用説明書                                |  |  |  |
| トラブルシューティング                               | 使用説明書                                |  |  |  |
| ヒントとトリック                                  | www.HondiQuilter.com/Live/           |  |  |  |
| https://www.you                           | utube.com/user/HandiQuilterHQ/videos |  |  |  |
| トレーニングと教育                                 | www.HandiQuilter.com                 |  |  |  |
| カスタマーケア/テクニカルサポート                         | キルトガーデン                              |  |  |  |
| 090-2332-5770 月曜日から金曜日の午前                 | う9時から午後5時まで、info@quiltgarden.jp      |  |  |  |
| コミュニティ: フォーラム: https://support.Hondi      | Quilter.me/hc/en-us/community/topics |  |  |  |
| ブログ: <u>https://HondiQuilter.com/</u>     | <u>blog/</u> 英文                      |  |  |  |
| フェイスブック: <u>www.facebook.co</u>           | <u>m/HondiQuilter</u> 英文             |  |  |  |

# 目次

| ご購入おめでとうございます!4                              |
|----------------------------------------------|
| ミシンの付属品                                      |
| 安全にお使いいただくための重要事項                            |
| 安全にご利用いただくために                                |
| ミシンを大切に長くご使用いいただくために8                        |
| 故障かなと思ったら                                    |
| あなたのミシンについて                                  |
| 仕様説明                                         |
| HQ カプリの各部名称                                  |
| インストールとセットアップ                                |
| テーブルの組立                                      |
| ミシンをテーブルにセットする                               |
| 電源コードを接続する                                   |
| 上糸案内棒を取り付ける                                  |
| タッチスクリーンを取り付ける                               |
| ミシンを使ってみる                                    |
| 針と糸の選び方                                      |
| 押え金の着脱方法···································· |
| ミシンに上糸を掛ける                                   |
| 針の交換方法                                       |
| ボビンケースと下糸テンションの調節方法                          |
| ボビンの着脱方法                                     |
| 下糸を引き上げるには                                   |
| 下糸テンションのチェックと調節方法                            |
| 下糸テンションを強く/弱くするには                            |
| 上糸テンションの調節方法                                 |
| 上糸テンションを強くする                                 |
| 上糸テンションを弱くする                                 |
| メンテナンスの方法23                                  |
| ミシンのクリーニングと注油の方法                             |
| タッチスクリーンを使ってみる                               |
| マニュアルモード機能                                   |
| 休止/スタートボタン                                   |
| マイスピード                                       |
| 最高スピード                                       |

| プリセットスピード         |
|-------------------|
| マニュアルモードのしつけ縫い    |
| 上糸テンションを調節する      |
| 下糸残量表示            |
| 針の停止位置を選ぶ······26 |
| 針を上げる/下げる/留め縫いする  |
| ステッチレギュレーターモード機能  |
| ステッチの長さをセットする     |
| しつけ縫い             |
| プリシジョン(正確)モード     |
| クルーズ(巡航)モード       |
| ツール メニュー          |
| 下糸残量警告            |
| タイマー機能            |
| アラーム機能            |
| ソーイングライト          |
| 電卓機能              |
| 診断メッセージ           |
| モーターセンサーテスト       |
| スピードセンサーテスト       |
| モーションセンサーテスト      |
| ニードルセンサーテスト       |
| ダイヤルテンションのリセット方法  |
| フットペダルテスト         |
| 言語選択              |
| ファームウェアのアップデート    |
| システム情報画面          |

| キルティングを縫う                                          | .38 |
|----------------------------------------------------|-----|
|                                                    | 00  |
| 糸に関して                                              | ·38 |
| 針に関して                                              | .38 |
|                                                    | 00  |
| キルティングのための準備                                       | ·38 |
| 困ったときは                                             | ·39 |
|                                                    |     |
| オフションアクセリリー                                        | •44 |
| ハンディキルター製品保証登録証・・・・・・・・・・・・・・・・・・・・・・・・・・・・・・・・・・・ | ·48 |
| トレーニング チェックリストと認定証                                 | .50 |
|                                                    | 00. |

# ご購入おめでとうございます

キルティングミシンをご購入していただき、同時にハンディキルターファミリーにご参加いただけ大変光栄 に存じます。ハンディキルターは今日、世界で最も数多く使われているキルティングミシンです。

ハンディキルター社は、革新的で、信頼性あるカスタマーフレンドリーな製品、そして豊富なカスタマーエ デュケーションをご提供できるよう常に取り組んでいます。ハンディキルター製品は、キルターのために、 キルターによって設計され、ユーザーのキルティングをより使いやすいものにすべく常に改善を重ねており ます。当社のウェブサイトをブックマークしていただくために<u>www.HandiQuilter.com</u>にご招待しま す。

ご訪問いただければ、より多くのことを学んでいただけることと思います。何かご質問があれば、ハンディキルター正規輸入販売代理店がいつでもあなたをサポートします。

● 重要:梱包材料は出来る限り保管してください。ミシンを定期点検や修理に出すときに必要になります。

# ミシンの付属品

- ボビン (5 個)
- ボビンケース
- 針(134 工業用)サイズ 100/16(10 本入り)
- 針(134 工業用)サイズ 110/18(10 本入り)
- 糸ガイドマスト
- ペン型オイラー
- 電源コード

0

小型ドライバー

- スパナレンチ
- 2.5 mm L 型六角レンチ
- 3 mm L 型六角レンチ
- 4 mm L 型六角レンチ
- オープントー型フリーモーション押え
- クイック リファレンス カード
- HQ 下糸巻機
- フットペダル
- HQ カプリキルティングミシン

# 重要!:安全にご使用いただくために

お使いになる前に必ず全ての説明をお読みください。このミシンをお使いになるときは、以下に記述されている内容も含めて、基本的な安全予防策に準じてご使いください。

# 安全にお使いいただくために

ご使用の前に必ず全ての説明を読みご理解ください。

このミシンをお使いになる際には以下の基本注意事項を守ってください。

# 危険:感電事故を避けるには

 ミシンをご使用にならないときや、クリーニングやメンテナンスをされるときは必ずミシンの電源スイ ッチをオフにし、電源プラグをコンセントから抜いてください。

#### 警告:火傷、火事、感電、怪我などを避けるために

- HQ カプリは大変重いミシンです。テーブルから取り外して移動するときは必ず二人で持ち上げるよう にしてください。
- 使用説明書に従って、ミシンのメンテナンスや針の交換、注油、調節をするときは、必ずミシンの電源 スイッチをオフにし、電源プラグをコンセントから抜いてください。
- 電源プラグを抜くときはコードを引っ張らず、プラグをつかんで引き抜いてください。
- 動く部品に指を近づけないでください。ミシンの針の周りでは特に気をつけてください。
- 針は頻繁に交換しましょう。ハンディキルター社純正の針をご使用ください。間違った針は針折れを発生させます。曲がった針は絶対に使わないでください。
- ミシンの開口部に異物を落とさない、また差し込んだりしないでください。
- カプリは屋外では使わないでください。また湿気の多い場所でのご使用は控えてください。
- カプリは高温多湿の場所に保管しないでください。
- 使用説明書に示された以外の使い方は絶対にしないでください。
- 電源コードやプラグに傷が付いているとき、作動が正常でないとき、落としたり、ダメージを受けた時、水に浸かったりしたときなど、このような場合はミシンを使わないで直ちに正規販売代理店に、検査、修理、調整を依頼してください。
- ハンディキルター社が認定するテーブルやキルティングフレーム以外の装置では使用しないでください。
- ハンディキルター社純正以外のアクセサリーやアタッチメントを使わないでください。
- 通気穴をふさいだ状態でミシンを使わないでください。糸くずやごみ、布地で通気孔がふさがれている 様な状態は危険です。必ず掃除してください。
- エアスプレーが使われている付近でのご使用は絶対に避けてください。

- ミシンを使用中は布を急に押したり引いたりしないでください。針が曲がり、折れる場合があります。
- ハンディキルター社が推奨する針以外は使わないでください。間違った針を使うと、針が折れ、釜に傷 を付けたりする結果を招きます。
- 小さなお子様がこのミシンで遊んだりしないよう気をつけてください。周りにお子様がいる状況でこの ミシンを使う際は十分に安全を確認してください。
- 以下の方がこのミシンをお使いになるときは、ご使用上の注意事項を理解した熟練の指導者が必要です。
  - ◆ 8歳以上のお子様
  - ◆ 身体の不自由な方
  - ◆ 未経験な方
  - ◆ ご高齢の方
  - ◆ 精神的疾患のある方
- ご指導できる方がいない状況でお子様がミシンを触ることは危険です。安全を保障できません。

# この説明書を大切に保管してください。

このミシンはご家庭でご使用いただくように設計されています。

# 免責事項確認

ハンディキルター社およびその製品の販売に関与するいかなる組織と人物は、ハンディキルター社製品を不 当に扱ったり、この説明書に従わない使い方をしたり、ハンディキルター社が推奨しないキルトフレームを 使って発生するいかなるダメージや法的な債務への責任を負うものでないことを宣言します。

(USA での使用時のみ) アースのとり方 120 ボルト

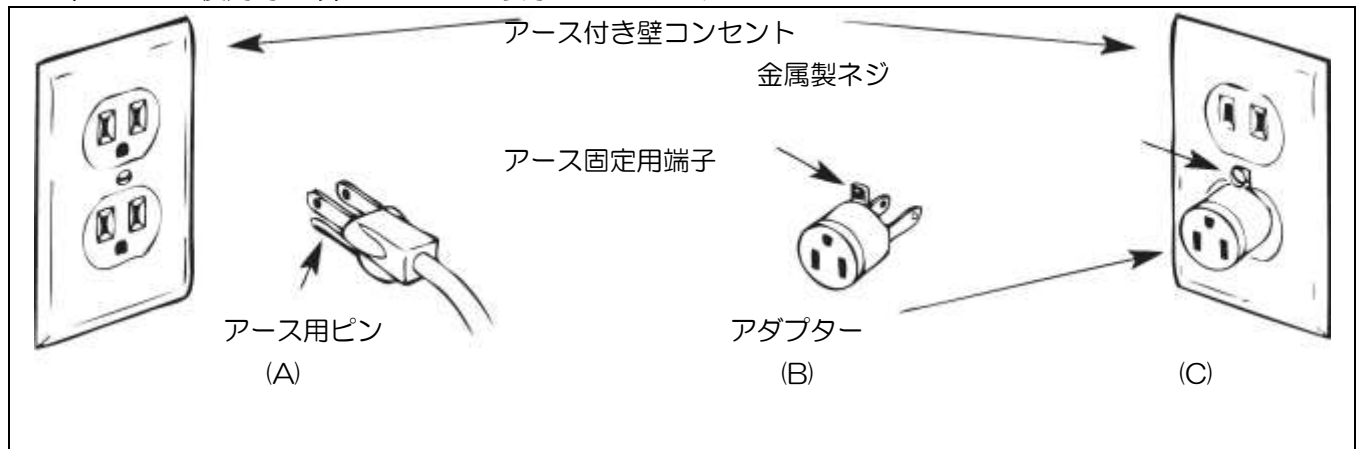

このミシンには図の(A)に示された 100-240 ボルト対応のアース用ピンがついたプラグが採用されて います。ご家庭の壁に埋め込まれたコンセントに接続される場合には、このアース接続用のピン穴のついた コンセントをお使いいただくか、電気店で普通のコンセントに接続できる(B)のようなアダプターをご購 入して接続してください。アース端子は必ず適切にアース装備が付いたコンセントに接続してください。ご 不明な点は正規販売店にご相談ください。

● 重要:カナダではアダプターのご利用は法律で禁止されております。

安全にご利用いただくために:

- ソーイング中は針の動きに十分ご注意ください。ソーイング中は弾み車や天秤、針など動く部品には絶対に触れないでください。
- ② 次のような場合はミシンの電源コードをコンセントから抜いてください。
  - ミシンを使わないとき。
  - 針やそのほかの部品を交換するとき。
  - 使用中に間違った操作をしたとき。
  - ミシンを点検、掃除するとき。
  - ミシンから離れるとき。
- ③ 延長コードなどはできるだけ使わず、直接壁の電源コンセントに接続してください。

# ミシンを大切に長くご使用いただくために:

- 1. 直射日光の当たる場所や湿気の多い場所で長期に保管しないでください。電熱器、アイロン、ハロゲン ライト、その他熱を発する物の傍では使わないでください。
- ミシンをクリーニングするときは、水で薄めた中性洗剤を柔らかい布に浸して拭いてください。ベンジンや溶剤、磨き粉のようなものは塗装面を著しく損傷しますので絶対に使わないでください。
- 3. 落としたり、ぶつけたりしないでください。
- 4. 押えや針、その他の部品の交換は使用説明書に従って行ってください。

#### 故障かなと思ったら

もしミシンンが故障し調整が必要と思われたら、先ずこの使用説明書の39ページの困ったときは」を参照 してご自分でできることを試してみてください。

更に詳しい情報が必要な場合はお買い求め店にご連絡ください。

この説明書の内容は事前の通達なく変更、改訂されることがあります。最新の説明書をご覧になるには、 www.HandiQuilter.com/manuals/を検索してください。 あなたのミシンについて:

# 仕様説明:

HQ カプリ 18 はハイテク電子技術を応用した革新的な液晶タッチスクリーンをキルティング業界でいち早 くユーザーインターフェースとして利用し、ご家庭での機能的な使い易さを可能にしました。HQ カプリ 18 は耐久性に優れ、かつお手入れし易い高品質のキルティング専用ミシンです。

|  | 00E" V10 "        | (010mm) |   | 157     |
|--|-------------------|---------|---|---------|
|  | $0/0$ $\wedge 10$ |         | x | 4070007 |

速度: 最高 2200 針/分

針仕様: 134(135x7)DPx5 針サイズ: 12/80~20/125

- 釜システム: 垂直全回転釜、M-クラスボビンケース
- ボビン: アルミ製、M-クラスサイズ

ボビンケース: MF タイプ

モーター: 直流制御(ブラシレス)

針上下: アップ/ダウン、留め縫い

電圧: 100-250V ユニバーサルボルテージ対応、50/60Hz、最大 300W この製品は U/L、日本、及び国際安全基準に準じるものであり、USA及び国際法にのっ とった家庭電化製品であることを証明します。

標準使用電力: 120 ワット

- ホッピング押えストローク: 5mm
- 針棒ストローク: 35.3mm
- 天秤ストローク: 73mm
- 注油: Kluber ミシン油、恒久タイプ
- 釜オイル: Velocite10、Texaco22

免責事項:

ハンディキルター社とその小売業者は、この使用説明書に記載されている内容に従わずに HQ カプリ 18 が 不適切に使用された場合、またはハンディキルター社が推奨しないテーブルで使用された場合に生じるいか なる損害に対しての法的責任の義務を負いません。

# HQ カプリの各部名称(右側面)

説明の無い仕様について:

HQ カプリ 18 はアップグレードしてキルティングフレームに取り付けて使うことができるため、いろいろ な機能が装備されていますが、スタンドアローンのキルティングマシンとしてご使用いただく上で、必要の 無い機能の説明は省略しています。

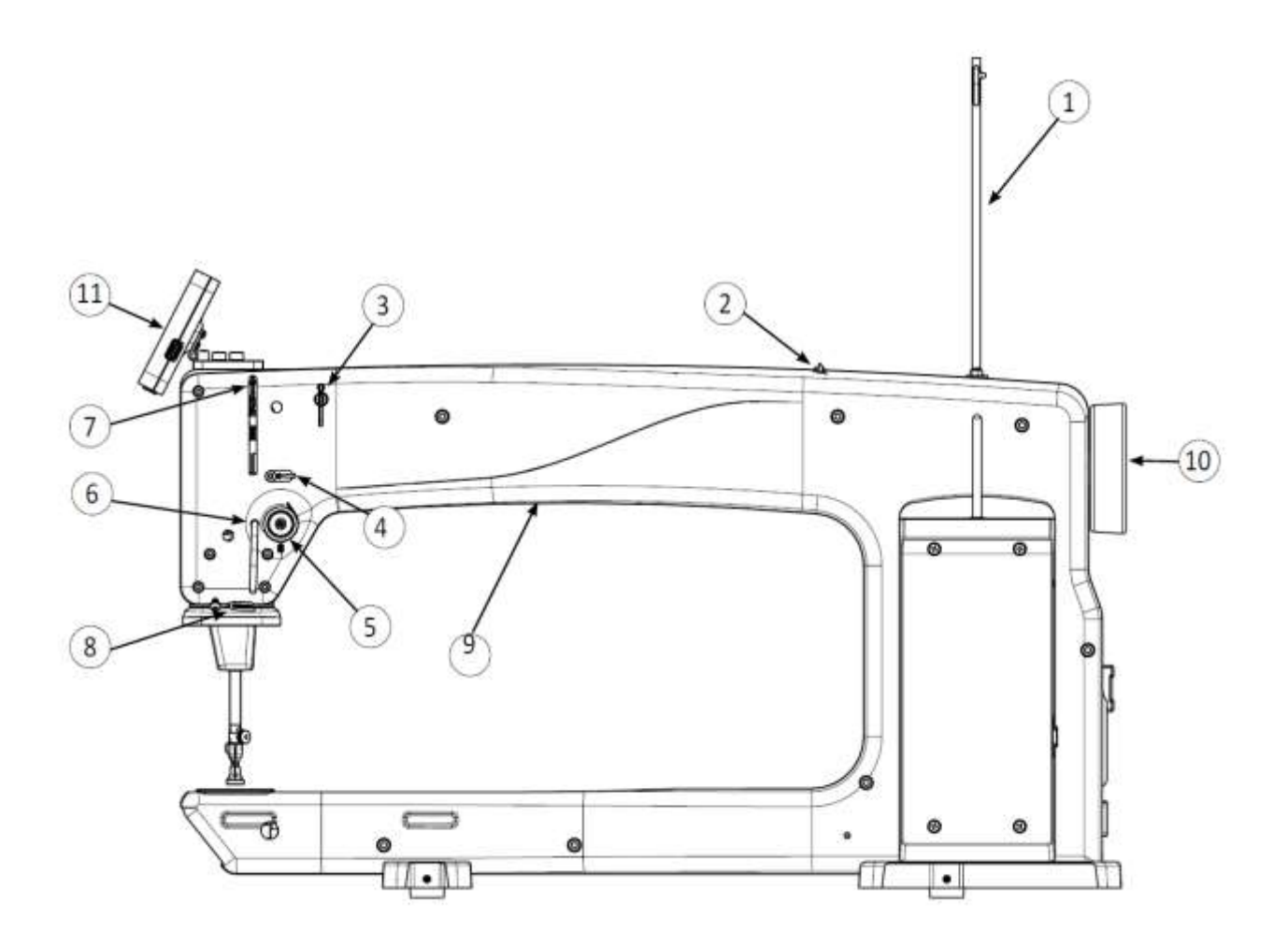

- 1. 上糸ガイド棒
- 2. 上糸ガイド
- 3. 3つ孔上糸ガイド
- 4. 上糸ガイド
- 5. 上糸ダイヤルテンション
- 6. 上糸折り返しガイド

- 7. 天秤
- 8. 上糸ガイド
- 9. 本体前面
- 10. 弾み車
- 11. タッチスクリーン

HQ カプリの各部名称(左側面と手元)

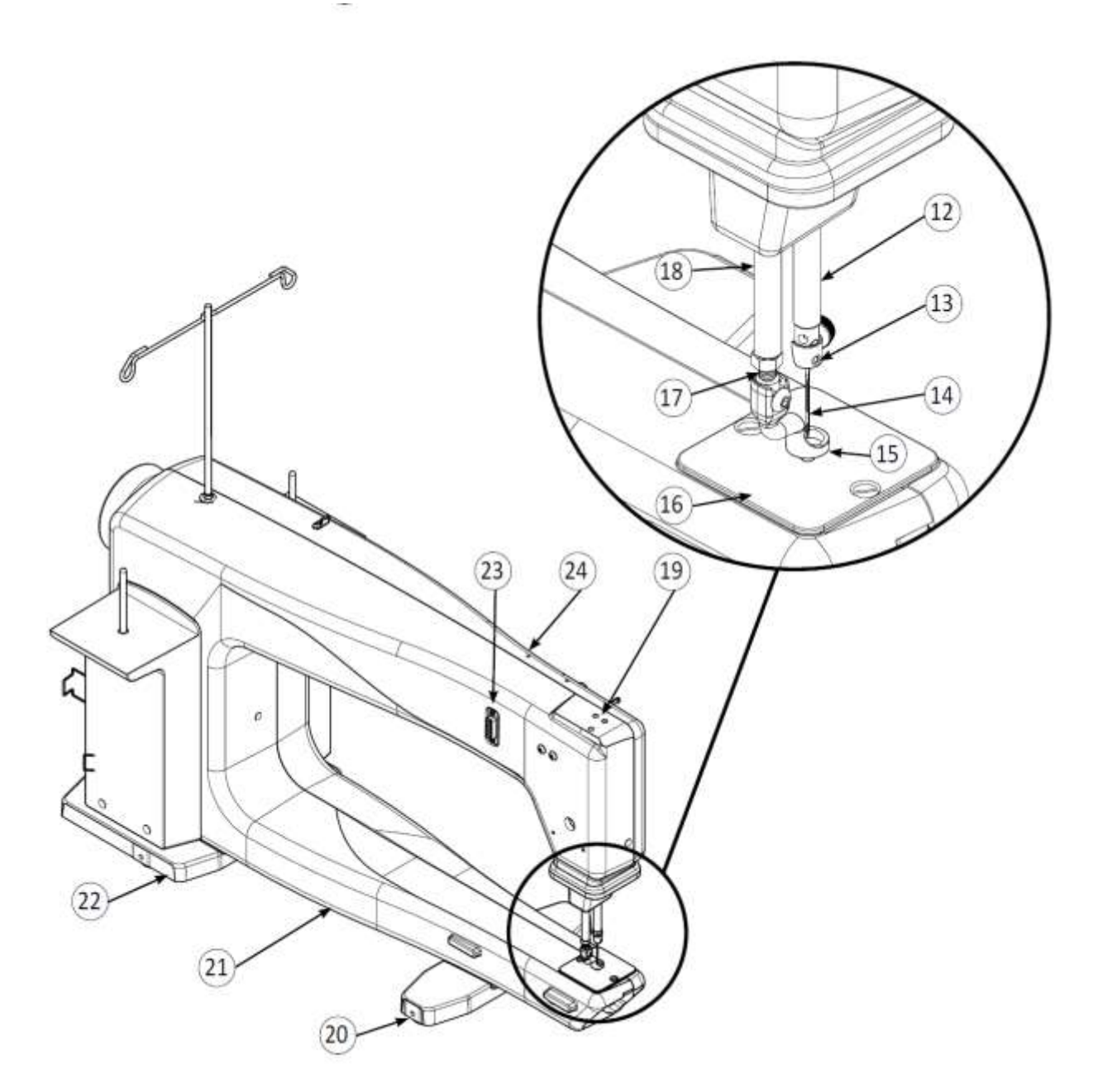

- 12. 針棒
- 13. 針元上糸ガイド
- 14. 針
- 15. ホッピング押え
- 16. 針板
- 17. 押え取付ホルダー
- 18. 押え棒

- 19. タッチスクリーン取付用ネジ穴
- 20. 前方支持脚
- 21. 本体背面
- 22. 後方支持脚
- 23. 液晶タッチスクリーン接続コンセント
- 24. 水平糸たて棒(オプション)取付用ネジ穴

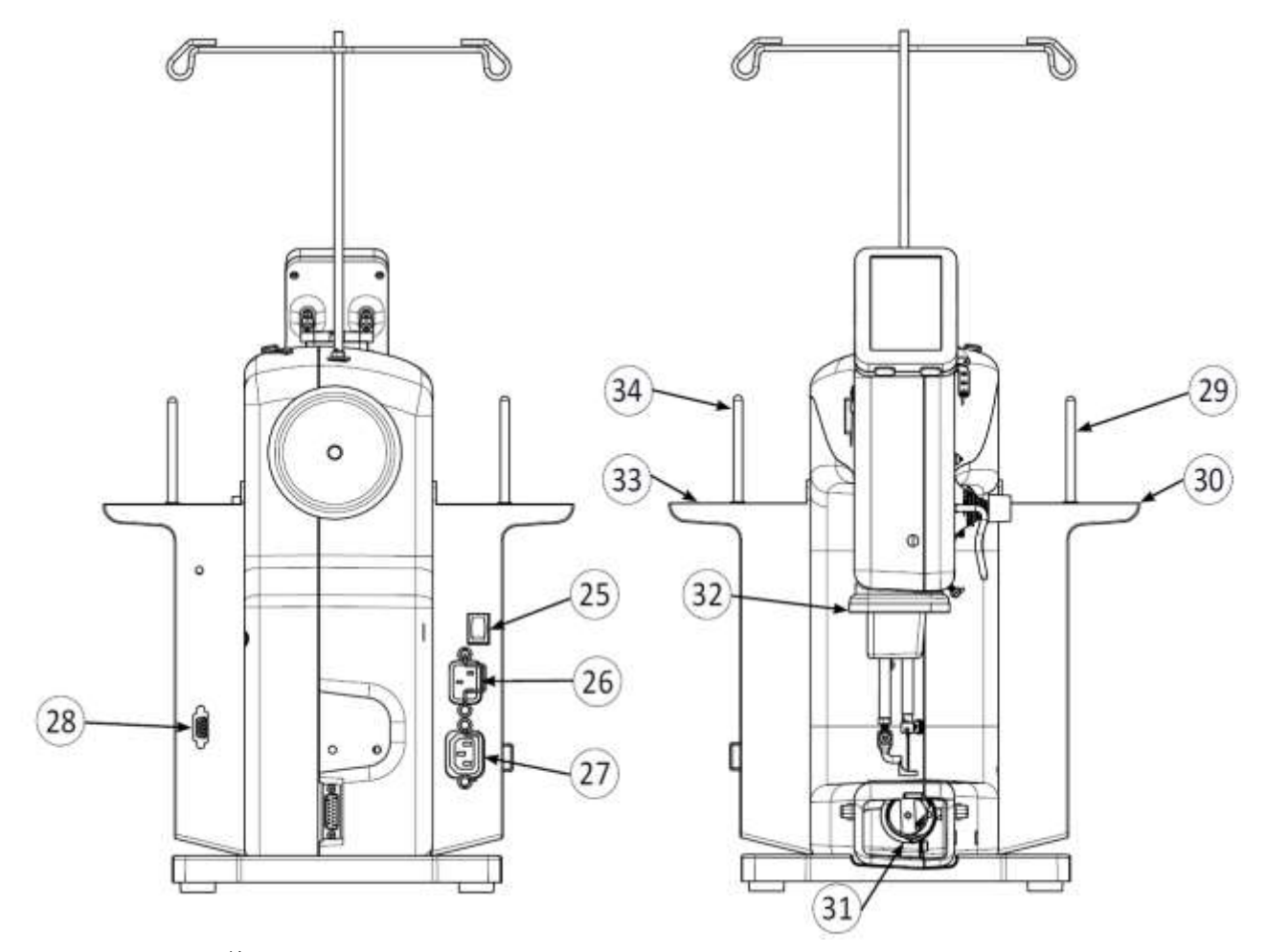

後面

25. オン・オフ電源スイッチ
 26. 電源コード接続ソケット
 27. オプションアクセサリー用コネクター
 28. フットペダルコネクター
 29. 糸立棒1

正面

30. 電子基盤カバー/糸こま立て土台(Cポッド)

- 31. 大釜
- 32. LED 手元ソーイングライト
- 33. パワー基盤カバー/糸こま立て土台(Pポッド)
- 34. 糸立棒2

# インストールとセットアップ

#### テーブルの組立

HQ インサイト <sup>TN</sup>テーブルは HQ カプリ用に開発され、高速キルティングでも安定した設計になっています。高さの調整が可能です。

テーブルの組み立ては、HQ インサイト™テーブルに付属の手順を参照してください。

# ミシンをテーブルにセットする

- 1. ふたりで作業することをお勧めします。
- 2. ミシンの内側に片方の二の腕を通して、もう一方の手でミシンの底を支えるように持ち上げます。
- 3. ミシンベースにミシンをセットします。ミシンが左右の中央に位置するように配置します。
- 4. インサートをミシンに沿って滑り込ませ、きちんと収まるようにミシンを前後左右に微調整します。
- 5. 必要に応じて、インサートのトップとミシンのベッド面が均一になるように、ミシンのベースの高さを 調整します。詳細については HQ インサイトテーブルの説明書を参照してください。

# 電源コードを接続する

まず、電源スイッチ(12ページ、#25参照)がオ フになっていることを確かめます。

電源コードを右図のようにミシン本体の電源用ソケットに接続します。プラグ固定ワイヤーでプラグを 固定します。

この時点ではまだ電源コードを電源コンセントに差し込まないでください。

電源用ソケット下のコネクターは別売りアタッチメ ントで使うもので、ここでは使いません。

# フットペダルを接続する

- 1. フットペダルをミシン本体に接続します。
- フットペダルを足元の操作しやすい位置に置き ます。

# 上糸案内棒を取り付ける

- ミシン本体の上の弾み車近くにあるネジ穴を確認してください。
- 糸案内棒にはナットとワッシャーが付いています。まずこれらをいったん取り外してください。次に取り外したナットだけ糸案内棒に取り付け、1cm くらい奥の方まで回しておきます。
- 3. 取り外したワッシャーをミシンのネジ穴に合わ せておきます。
- 4. 糸案内棒をワッシャーを通して、ネジ穴に回し ながら取り付けます。
- 5. 糸案内棒が右図のようにミシンに対して十文字 の位置になるようにナットをしっかりと締め付 けます。

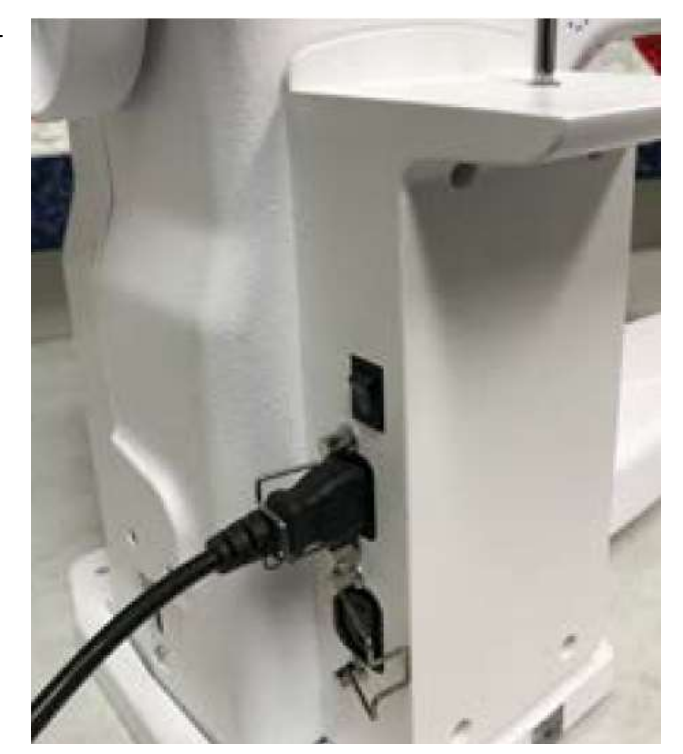

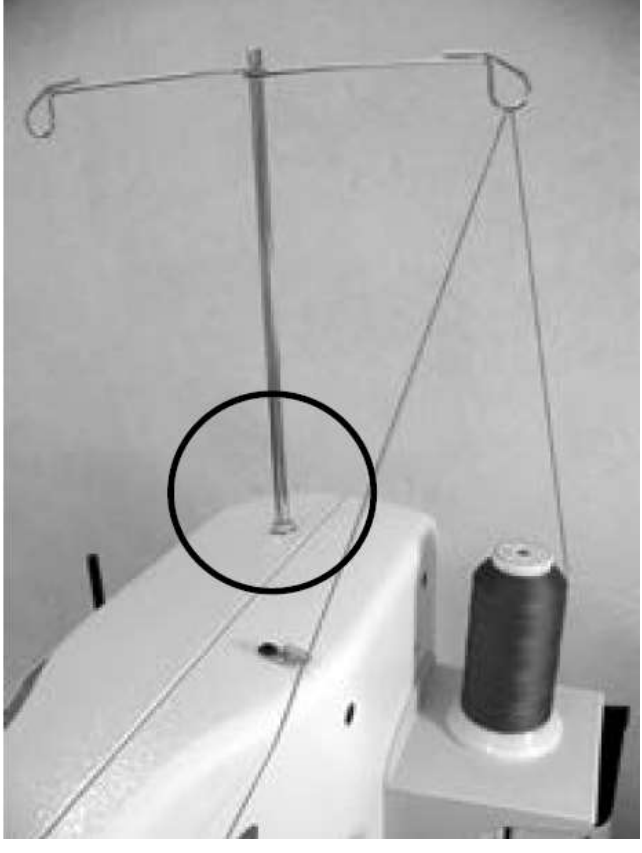

メモ:糸案内棒先端のガイド輪が糸こまの真上
 に位置するように糸案内棒を固定します。
 糸が絡まって上糸に余計なテンションが掛かるとステッチの制度に悪影響を及ぼします。

# タッチスクリーンを取り付ける

タッチスクリーンはヒンジブラケットに取り付けら れた状態で梱包されています。タッチスクリーンに は D-端子のコネクターの付いたケーブルも取り付 けられています。

メモ:タッチスクリーンを取り付ける際には、電源スイッチがオフになっていることを確かめてください。

- 1. 梱包されているビニール袋から2本の長いボ ルトを取り出します。
- ミシン本体の前方上に3個のネジ穴があります。(11ページ、#19参照)ー直線に並んだ2個のネジ穴を使います。3番目のネジ穴は使いませんのでここでは無視してください。
- タッチスクリーンについているブラケットの2 個の穴をミシン本体上の2個のネジ穴にそろ えます。このとき、タッチスクリーンが正面を 向いていることを確認します。
- 6. 同封の 5mm の六角レンチを使い、2本のボ ルトでブラケットを取り付けます。しっかりボ ルトを締め付けてください。
- D-端子をミシン横のコネクターに接続します。(11ページ、#23参照)
- タッチスクリーンから保護用ビニールシートを 取り除きます。

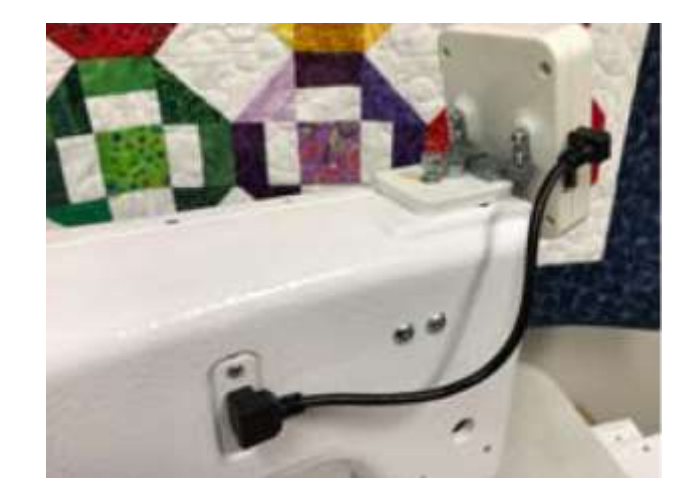

# ミシンを使ってみる

# 針と糸の選び方

| 針サイズ     | 糸のタイプ                               |
|----------|-------------------------------------|
| #12 (80) | モノフィラメント、シルク 100 番、ポリエステル 60 番(マイラー |
| #14 (90) | シルク 60 番、モノフィラメント、グリッター、メタリック糸      |
| #16(100) | 60番、50番、40番、モノフィラメント、グリッター、メタリック糸   |
| #18(110) | 50番、40番、30番、メタリック糸                  |
| #21(125) | 30番、20番、12番                         |

針は工業用の丸針を使います。タイプは国際基準の DPx5という番手です。

# 押え金の着脱方法

このミシンには、標準フリーモーション押えとオープントー型フリーモーション押えの2種類の押え金が付属されています。通常は標準フリーモーション押えを使ってキルティングします。極細かなキルティングをするときや、頻繁に上糸を交換するときなどはオープントー型が便利です。

- 1. 押え金を取り外すには、止めネジを付属の 2.5mmL 型六角レンチを使って、押え金が滑り落ちるくらいにネジを緩めます。緩めすぎるとネジが 外れます。
- 2. 押え金を取り付けるには、押え金をネジにあわせて下から押し上げるようにしっかりと差し込みます。(写真右上)

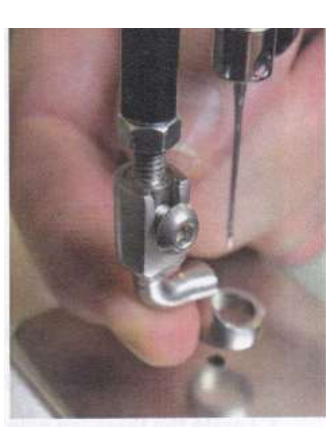

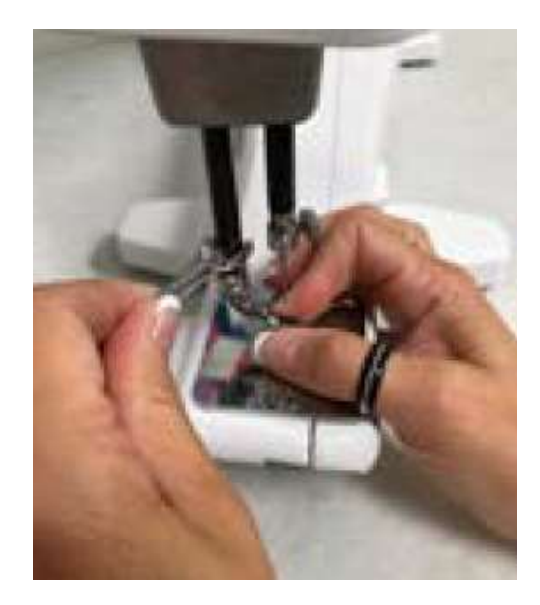

2.5mm L型六角レンチを使っ てネジを締め付けます。針が押え 金の中心にあることを確かめま す。(写真右下)

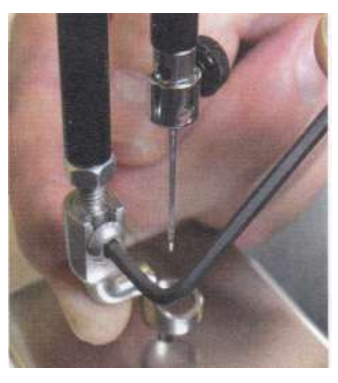

3. 取り付けた押え金の中心と針板の針穴を見比べて、針穴が押 え金の真ん中に位置していることを確かめます。もしずれてい たら、付属品のスパナレンチ(写真左)を使って押え金の上に あるナットを緩めて穴の位置と押え金の位置を合わせます。押 え金が回らないようにしっかり持ってスパナレンチでナットを 締め付けて位置を修正します。(写真左)

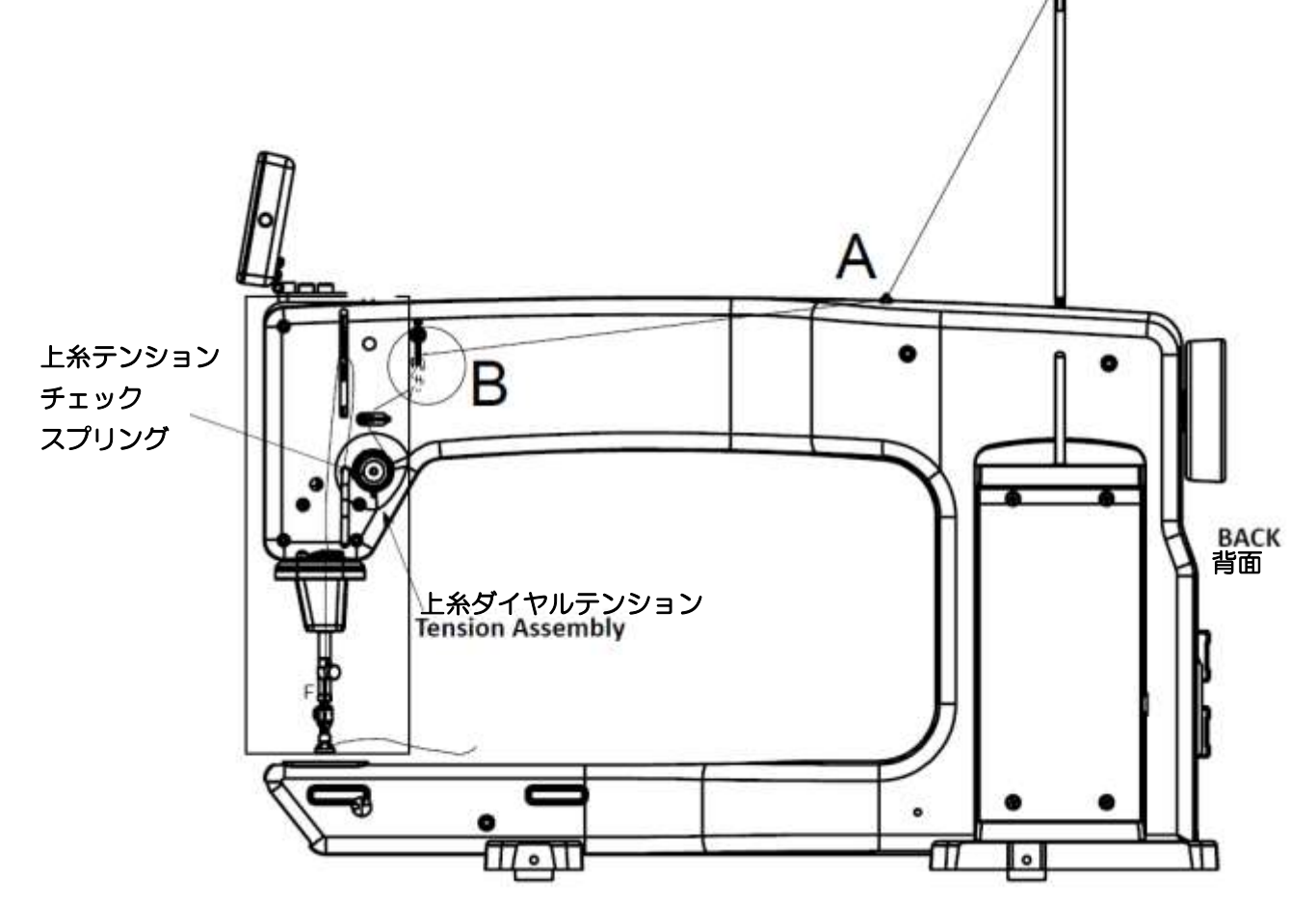

- 糸立て土台に糸こまをセットします。ミシン用の糸こまを使うときは必ず糸こまの糸端止めのカットが 下に向いていることを確かめてください(逆にすると糸が切り込みに引っ掛かり上糸の流れを止めま す)。糸こまから糸を引き出し、糸案内棒のガイド穴に糸を掛けて、上糸ガイドAに通します。
- 続けて糸ガイドBに通します。いちばん上の穴に後方(図では右側)から通して、巻くようにして2番目、3番目の穴に通します。(右下拡大図参照)

メモ:Bの糸案内の3個の穴に糸を通すのは、糸のよりを戻 すためのもので、この糸ガイドを通すと糸がよれたままダイヤルテ ンションに上糸が引き込まれて、糸のテンションが変わるのを防ぎ ます。通常、コーンタイプ(工業用糸タイプ)の糸こまを使うとき には必ずこの3個の穴を通して糸を掛けてください。繊細な糸や切 れやすい糸では、穴をひとつ、またはふたつ飛ばしてもかまいませ ん。

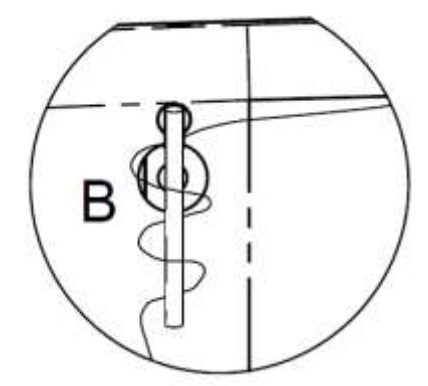

✓ メモ:ミシンに同梱されているUSB(英語版)をご覧になれ ば、糸掛けの方法なども詳しく解説されています。このUSB は <u>www.HandiQuilter.com</u> からもダウン ロードできます。 3. 続けて上糸ガイドCに通して、上糸ダイヤルテンションに糸 を掛けます。

メモ:上糸を完全にダイヤルテンションの2枚のディス クの間に奥深く入れます。+分深く入らず、浮いているよう な状態では糸調子がうまく取れません。キルティングミシン では家庭用ミシンのように押え金を上げると上糸ダイヤルテ ンションディスクが自動で解放されるような構造になってま せんので、必ず上糸を両方の手を使って引っ張り上げるよう にして上糸ダイヤルテンションに糸を掛けてください。

- 次に上糸ダイヤルテンションのチェックスプリングに上糸を 引っ掛け、下方に引き下げ、上糸ガイドDに後ろから前に、 図では右から左に、掛けます。
- 4. 上糸ガイドDから糸を上に引っ張り上げて、天秤の穴に後ろから前(図では右から左)に向かって糸を通し、そのまま引き下げて上糸ガイドEに通します。このとき、上糸を引っ張ってみて、糸に強い抵抗を感じられない場合は、上糸が上糸ダイヤルテンションに正しく掛かっていないと思われます。
- 5. 上糸を針まで引き下ろして、針元上糸案内Fの穴に上から下 へ通し、最後に上糸を針に前から後ろに、図では左から右に 通します。
- ・針の周りで糸が絡まっておらず、針の前方の溝に糸が納まっていることを確かめてください。

● 重要!: HQ カプリ18には、普通のミシンのように押え上げやテンションを開放する装置が付いていません。

家庭用ミシンでは、押え金を上げると上糸ダイヤルテンションディスクが開放されて、上糸が掛かりやす く、また上糸を操作しやすくする装置があります。HQ カプリ 18 にはこのような装置はありません。上糸 は常に圧力が掛かった状態です。上糸ダイヤルテンションディスが開放されることはありません。

上糸を掛ける際には、細心の注意を払って、上糸がダイヤルテンションに深くセットされていることを確か めてください。

針に通った上糸を引き出したいときは、左手で糸先をしっかり持ち、右手指で天秤と上糸ガイドEの中間点 を手前に引いて上糸を引き出します。

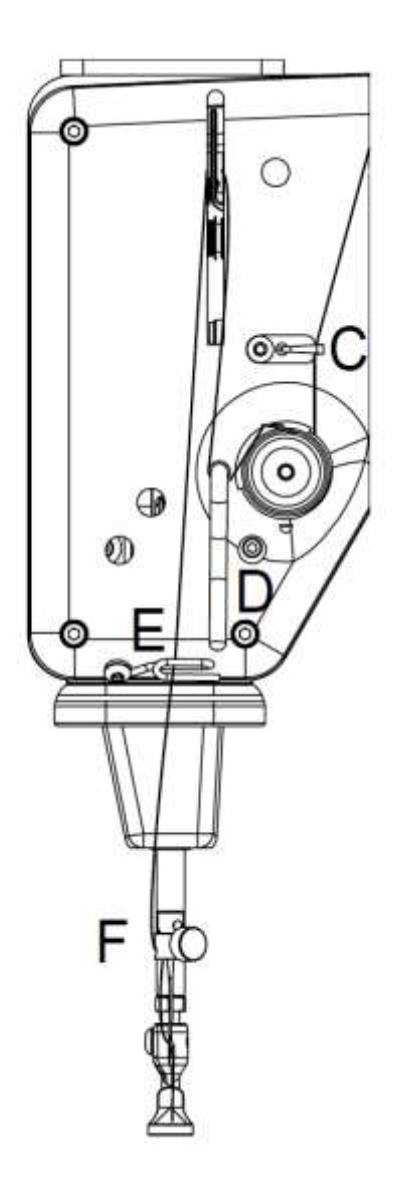

このミシンの標準針は#16です。

ミシンに取り付けられている針は、工場でのテスト のために 20 分間使われています。輸送中のダメー ジや、開梱時に傷をつけている懸念もあります。こ の点を十分ご理解頂き、初めて縫ったときに異常が 無いかどうかを確かめて、必要に応じて新しい針に 交換してください。

- 1. 電源スイッチをオフにします。弾み車を手で反 時計回りに回して、針棒を最上点に上げます。
- 2. 針が取り外せるくらいまで針止めネジを緩めます。ネジが硬く締まっているときは付属品の
   2.5mmL型六角レンチを使います。
- 3. 針を下方向に抜き取ります。古い針は処分しま す。
- 新しい針の前方にある溝が手前に向いていること、そして針の裏側のくぼみが弾み車側に向いていることを確認し、針が止まるまで上に差し込みます。このとき、写真に示されている「のぞき穴」から針の先端が見えることを確かめてください。

針止めネジを指先の力でしっかり締め付けた後、2.5mmL型六角レンチを使って軽く締め付けてください。ただし、あまり強く締め付け 過ぎると針のスカーフ部分を傷つけたり、止め ネジがつぶれてしまったりしますので気をつけ ましょう。

メモ:新しいキルト制作に取り掛かると き、また針先が傷んでブツブツと布に刺さる音 が聞こえるようになったとき、針が曲がったと きなどは新しい針に取り変えましょう。

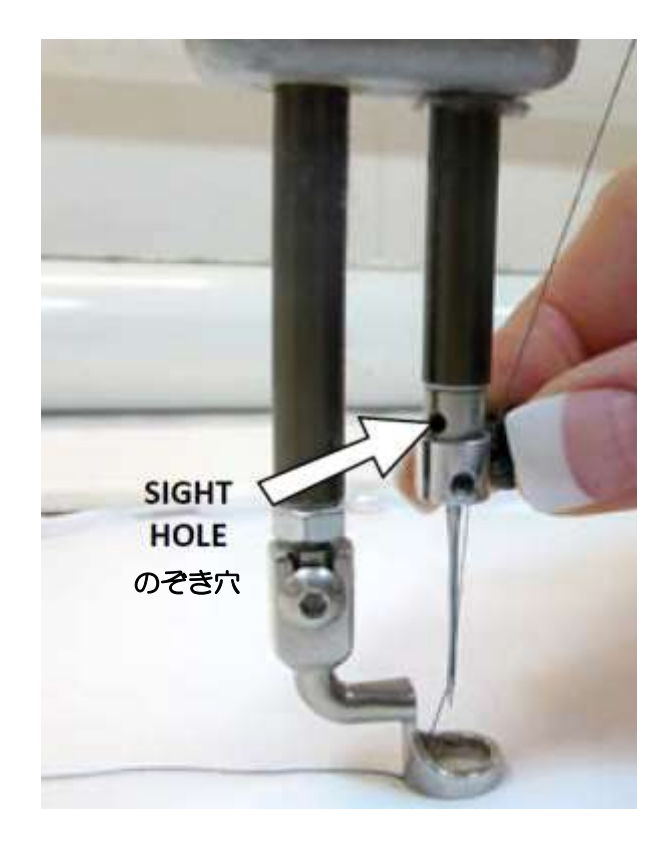

● 重要:針を交換した後、「のぞき穴」見て針の 先端がストップ位置まで挿入されていることを確認 してください。針が中途半端に取り付けられている と、目飛びや糸絡みの原因となりますし、時によっ ては針が折れてキルトや、内部部品を傷つけかねま せん。

△ 注意:ハンディキルターミシンは家庭用ミシンのスピード(約1000針/分)よりはるかに早く1800~2500針/分で動きます。僅かな針の取り付けミスで大変大きな問題を招くことになります。 くれぐれも針の交換にはご注意ください。

申し上げるまでもなく、あなたのキルトに比べれば 針の値段は安いものです。惜しまずに5~7時間の ソーイングを目安にして、更に硬い生地や安定紙な どを縫ったときは早めに思い切って交換しましょ う。

# ボビンケースと下糸のテンションの調節方法

# ボビンの着脱方法

メモ:ボビンケースの着脱時や、針の周りで作業するときには、必ずミシンの電源をオフにしてください。

- ボビンをボビンケースに装着します。このとき糸の向き は右の写真のように時計回りです。
- ボビンケースの糸道を通して糸を引きながらボビンケー スのばねの下をくぐらせて、10cm 以上引き出します。
   写真下

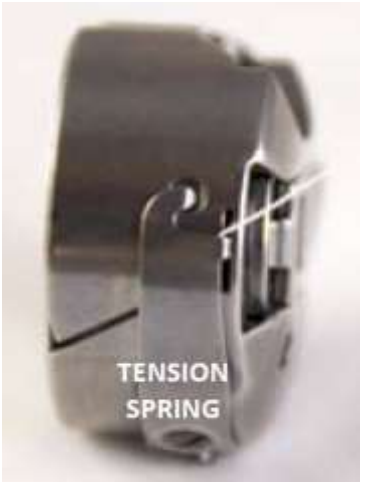

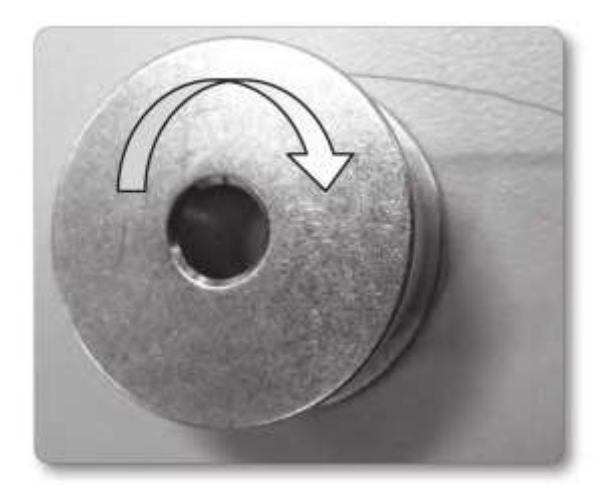

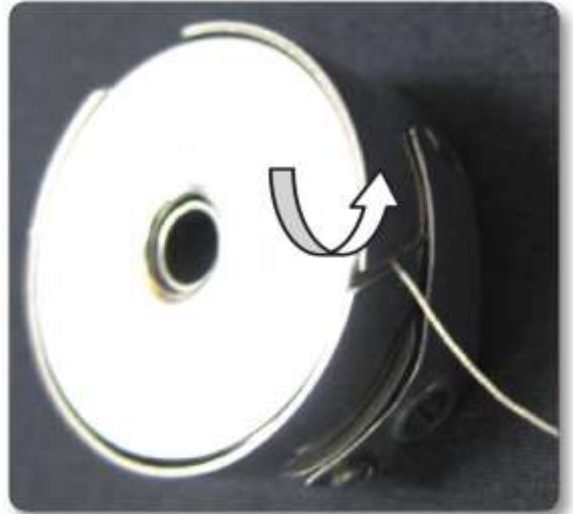

3. ミシンにボビンケースを取り付けるには、まずボビンケ ース本体を親指と人差し指で持ちます。このときボビンケースの折 りたたみ式のつまみを起こして持たないように! ボビンケースの 開口部を真上に向けた状態でボビンケースを釜の中の軸に中心を合 わせてパチンとはまるまで押し込みます。ボビンケースがしっかり 取り付けられたかどうか、ボビンケースを指先で回転方向に動かし てみたり、弾み車を手で回してみてボビンケースが落ちてこないの を確かめます。ボビンケースから出ている下糸は垂らしたままで す。

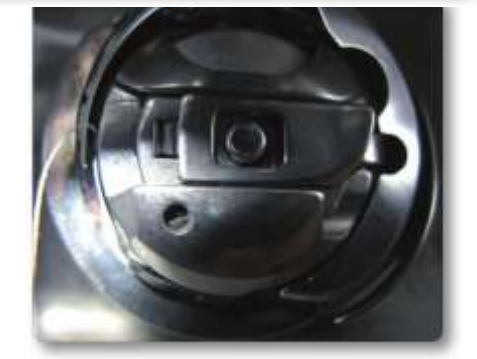

メモ:ボビンケースの上の折りたたみ式のつまみを起こすとボビンケースの中のボビンを押し出すよう な力が掛かるので、この折りたたみ式のつまみはボビンケースを取り出すときにのみ使いましょう。

メモ:ボビンケースのテンションの調節方法は、次ページ、または同梱された USB を参考にしてください。この USB の内容は <u>www.HandiQuilter.com</u> でもご覧になれます。

# 下糸を引き上げるには

- 1. 針に上糸を通したら、電源スイッチをオンにします。3層のキルトを押えの下にセットします。
- 左手で上糸をしっかり持って次のいずれかの方法を選んでください。(このとき下糸がボビンケースから 10cm以上引き出されていることを確認してください。短いと上がってきません)
  - A) フットペダルを使う方法:非常に軽く素早くペダルをワンタッチで踏みます。このとき針が下がり ます。もう一度軽く素早くペダルをワンタッチで踏むと、針が上がって下糸を引き上げてきます。
  - B) タッチスクリーン中央にある針上下ボタンを軽く1度タッチすると、針が下がります。もう1度軽 くタッチすると針が上がって、下糸を引き上げてきます。
  - C) タッチスクリーン中央にある針上下ボタンをタッチして針があがってくるまで押したままにします。針がいったん下がって、再び上がってきたときに指をボタンから離すと針が下糸を引き上げてきます。
- 3. 上糸を持ったままでキルトを 10cm ほど手前にゆっくり引き寄せます。
- 4. 下糸が引き上げられてきます。指で適当な長さまで引きだしてください。

# 下糸テンションのチェックと調節方法

ボビンケースのテンションは糸の調子の基本です。ボビンケースのテンションが適切かどうかをテストする には、ボビンケースの開口部を上にして掌に乗せます。もう一方の手の指でボビンケースから出ている糸を つまんでボビンケースを引き上げます。指を前後に(上下ではなく)揺らしたときに、ボビンケースがぶら下 がらずに掌の上でゆっくりとずり落ちる程度が適正です。

調節するには小さなドライバーで写真のようにネジを緩めるか、締め付けるかして調節します。時計回りに 回すと強くなり、反時計回りに回すと弱くなります。ネジを回す前に、ネジの位置が時計の何時の方向をさ しているかを覚えておいて調節します。ボビンの糸を入れ換え

るたびにテンションをチェックしましょう。

#### 下糸テンションを強くするには

先述の方法でボビンケースが掌の上から全然立ち上がらないようなら、テンションが弱すぎます。ネジを時計回りに回してテンションを強くします。ボビンケースのネジは少しずつ回すのが基本です。時計に見立てて、5分ずつ早めるような感覚でネジを締めて調節します。

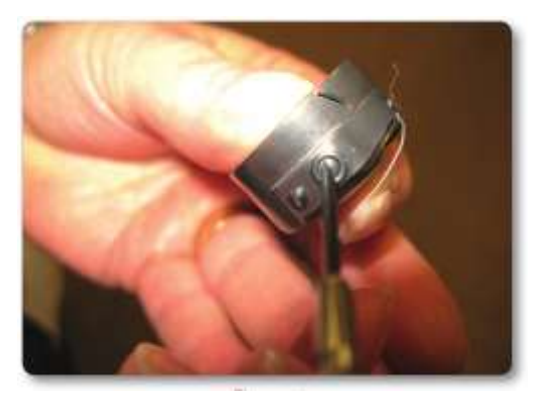

# 下糸テンションを弱くするには

掌からボビンケースを吊り上げ、前後に揺らしてもボビンケースが落ちていかないようなら、テンションが 強すぎます。ネジを反時計回りに回してテンションを弱くします。ネジは時計に見立てて5分刻みでネジを 回してテンションを調節します。 ● 重要:必ず先にボビンケースのテンションを確かめてから、上糸テンションを調節します。

上糸の調子が強すぎると、パッカリング(布にしわがよる)状態や、縮ん だり、糸が切れたりします。また逆に、上糸テンションが弱すぎるとステ ッチにたるみができて糸がループ状になったり、布の裏側で糸が絡んだり します。布や糸、キルト芯に応じても糸の調子を調節する必要がありま す。

上糸調節ダイヤルテンションを回すと画面に表示された上糸の強さを表す 数字が5単位で変化します。糸調子を合わせてみて、納得する状態が得 られたら、この時の数値、上糸の種類と番手、そして下糸の種類と番手を メモするようにしてください。こうしてご自分の糸の強さの早見表を作っ てください。(右図矢印)

ボビンケースのテンションの調節と違って、上糸の調節は、使う糸により 上糸ダイヤルテンションのつまみを 1/4 回転から 2~4 回転ほど回さな ければならないときがあります。

# 上糸テンションを強くする

上糸テンションを強くするには、ダイヤルテンションのつまみを時計回りに回 します。

# 上糸テンションを弱くする

上糸テンションを弱くするには、ダイヤルテンションのつまみを反時計回りに 回します。

メモ:上糸のテンションを調節する前に、上糸がしっかりとダイ ヤルテンションのディスクの間に深くはまっていることと、ディスク から糸が浮き上がっていないかを、上糸を両手で引っ張って確かめて ください。糸がしっかりとダイヤルテンションに掛かっていないと、 ステッチの糸の締りが悪くなったり、布の裏側で糸が絡んだりしま す。上糸が緩すぎると、キルトの裏側で糸がたるんでループになった りします。このような状態ではダイヤルテンションのつまみをいくら 回しても糸のテンションが変わりません。必ず上糸がダイヤルテンシ ョンの2枚のディスクの間に奥深くしっかり掛かっていることを確か めてください。

ステッチバランスが綺麗にとれているときは、上糸と下糸が キルトの3層の間で交わっているような状態になっています。

22

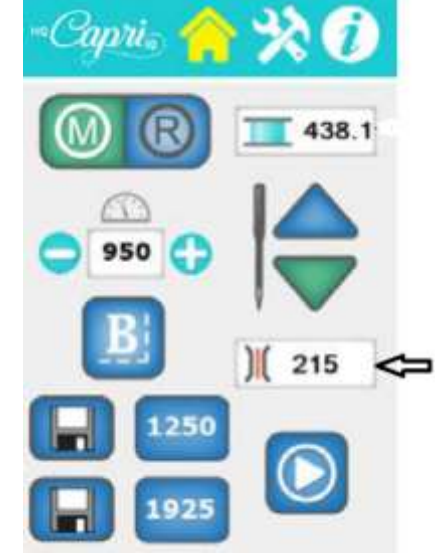

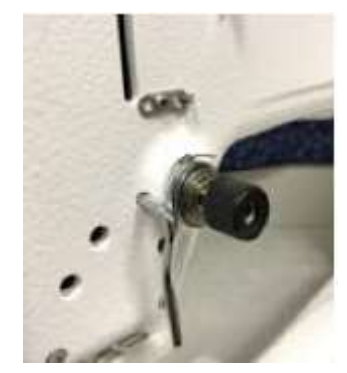

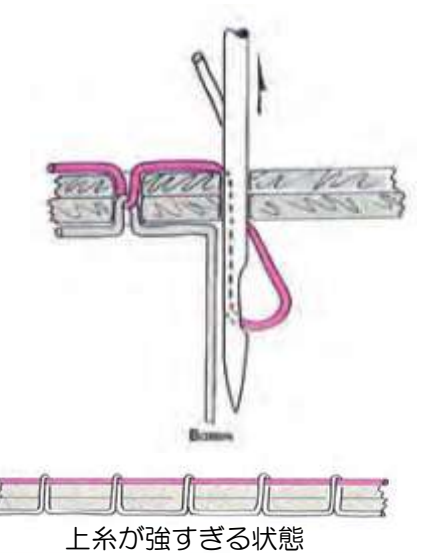

下糸が強すぎる状態

メモ:メンテナンスをするときは必ず電源スイッチをオフにして、電源コードをコンセントから抜いてから行ってください。

# ミシンのクリーニングと注油の方法

必ずHQ社指定の上質なミシン油を使ってください。ユーザーによる定期的なメンテナンスは釜周辺の掃除 と注油だけです。内部機構の注油に関しては、サービスに出していただいたときに、技術者が必要な内部へ の注油をすることになっています。釜周辺への注油を怠ると、音が大きくなり、深刻な故障につながります のでご注意ください。

注油をするには、まずミシンの電源を切ります。 ボビンケースを取り外し、釜周辺の糸くずや布粉 などをブラシで掃除します。オイルー滴程度を、 ボビンケースと釜が触れ合うあたりに注油しま す。(写真右)

大釜が回転しても中釜は常に同じ位置に保たれて います。この中釜と大釜が触れる円周面に注油し てください。

注油の頻度はミシンを使う頻度によります。しば らく使わなかったときや、ボビンを出し入れする 度に注油することをお勧めします。注油のあとは 必ず捨て布で試し縫いをして余分なオイルを取り 除くようにしましょう。油切れ状態は、釜音が大

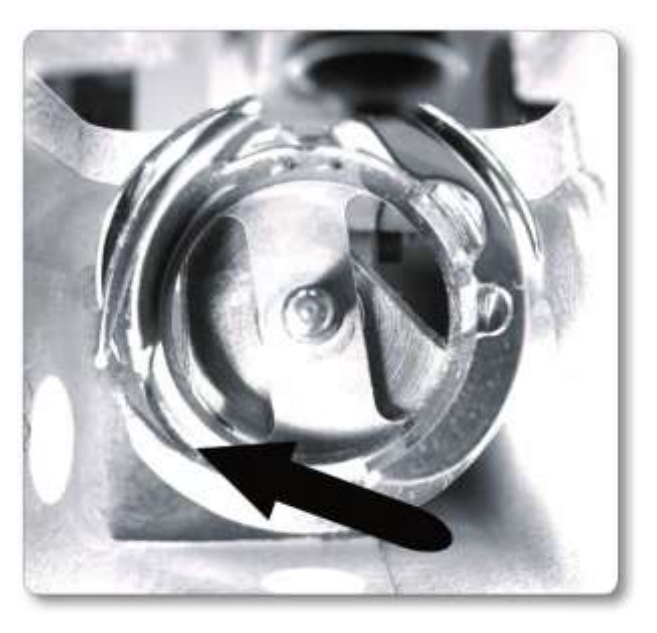

きくなることで気がつくでしょう。ステッチの精度にも影響しますのでご注意ください。

# タッチスクリーンのクリーニング

柔らかい布にガラスクリーナーを浸して軽く画面を拭いて、汚れなどを落としてください。シンナーや油、 溶剤の入ったクリーナーは絶対に使わないでください。画面を傷つけるだけでなくタッチスクリーンの反応 が損なわれます。

# タッチスクリーンを使ってみる

メモ: 同梱の USB で HQ カプリ 18 の画面メニューの操作 方法を確認してください。

HQ カプリ 18 は、ミシンの正面上にカラー液晶タッチスクリーンが取り付けられています。

画面に表示された M と R のアイコンは
 M::マニュアルステッチモード
 R::ステッチレギュレーターモード
 を選ぶボタンです。

#### マニュアルモード機能

画面上のMのアイコンをタッチしてマニュアルモードを選ぶと アイコンの色がグリーンに変わります。

# (A) 休止/スタートボタン

休止/スタートボタンは画面右下の右▷ボタン(A)です。このボタン をタッチするとフットペダルを踏み込まなくてもミシンをスタート できます。ボタンをタッチすると、ボタンカラーは緑色になり、右 ▷から縦に2本線の休止ボタン(II)に変化します。ミシンを止め るには休止ボタンをタッチします。ミシンが停止してボタンは右▷ ボタンに変わります。

画面の右▷ボタンをタッチする代わりに、ミシンのフットペダルを 踏み込むと、ミシンがスタートし、画面上の▷ボタンは緑色の休止 ボタンに変わります。フットペダルを踏むのを止めると▷ボタンに 変わります。

#### (B) マイスピード

現在セットされている最高スピードが(B)に表示されます。ミシンをスタートさせるといま縫っているス ピードが表示されます。最初に示されていた最高スピードは、ペダルをいっぱいに踏み込んだ時に到達する スピードです。

# (C) 最高スピード

ふたつのプリセットスピードボタンが用意されています。ご自分でお好みのスピードにセットすればこのボ タンをタッチするだけでスピード範囲を選ぶことが出来ます。

スピードを速く、または遅くしたい時は画面上の(+)または(-)ボタンを押して調節できます。

ヒント!:マニュアルモードでステッチを揃えるには、フットペダルをオン・オフスイッチとして使い、常 にペダルをいっぱいに踏み込みスピードを一定にキープし、キルトを動かす手も同じスピードで動かしま す。

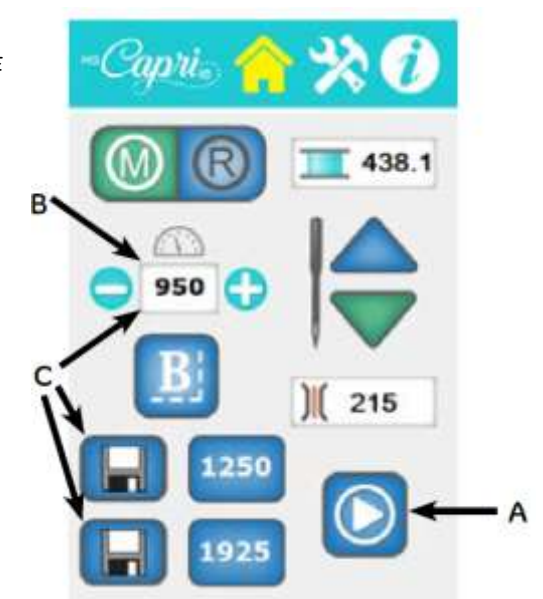

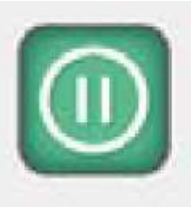

休止ボタン

# (D) プリセットスピード

2 種類のプリセットスピードを登録できます。例えば、ひとつはル ーラーワーク用に 400spm のスローで、もうひとつはスティップ リング用に 1000spm の高速でプリセットするという感じです。

どちらかのボタンをタッチすると現在セットされているプリセット スピードが前頁画面のBに表示されます。速度を変えるには、 (+)または(-)ボタンをタッチしてお好みのスピードに変更し ます。そして、新しく変更したスピードを登録したい時は隣のフロ ッピーディスクボタンをタッチします。

# (E) マニュアルモードのしつけ縫い

HQ カプリ 18 にはしつけ縫い機能が用意されています。

画面右、中央のB(Basting:しつけ縫い)のボタン(E)をタッ チします。Bのボタンの真上のスピード表示窓にしつけ縫いのイン ターバル秒が表示されます。(+)または(-)ボタンをタッチする と、インターバルが、1/2s、3/4s、1.0s、1-1/2s、2.0s などと表示されます(s=秒を表します)。フットペダルを踏み込む とミシンはー針縫っては選んだインターバルの時間だけ針が停止し ます。その間にキルトを好みのしつけ縫いの長さだけ動かします。 これを繰り返してしつけ縫いをします。しつけ縫いを終わるにはB アイコンをタッチします。しつけ縫いを始める時は、下糸を引き上 げ、上下の糸を指でしっかり持ち、縫い始めます。

#### (F) 上糸テンションを調節する

画面右側中央付近に表示されている数字、右上の図では「215」 が上糸テンションの強さを表示しています。上糸ダイヤルテンショ ンを時計回りに回すとこの数字が5単位で増えて糸調子が強くな ります。また、反時計回りに回すと数字が5単位で減って上糸調 子を弱くします。

上糸をセットして、端切れでテストして糸調子を合わせます。その 時の布の種類、上糸と下糸のブランド、タイプ、番手をメモして、 テンションの数字を書いておくと次に同じ条件で縫う時には素早く テンションをセットできます。

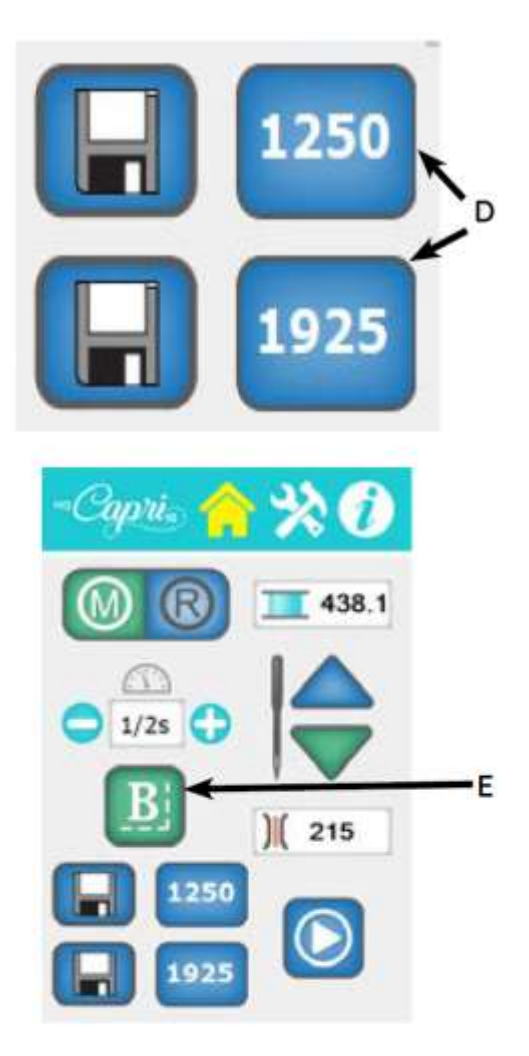

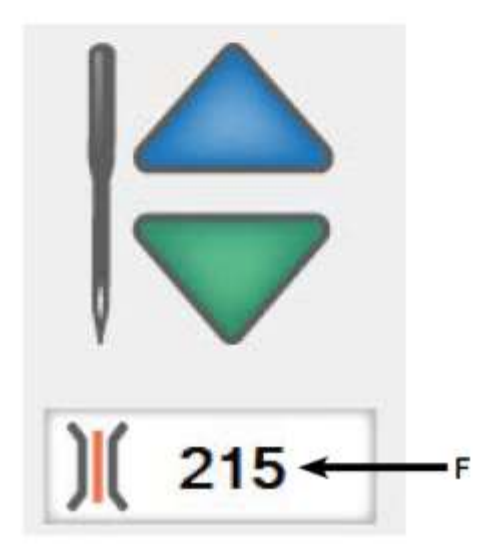

# (G)下糸残量表示

下糸残量計測機能を使うとスクリーンの下糸残量表 示窓に残量が%で表示されます。(右図G) 縫うにしたがって数字はゼロになるまでカウントダ ウンされます。ゼロになる前に警告音が下糸切れを 知らせてくれます。残量はあくまでも予測値ですの で正確な残量ではありません。目安として利用しま す。

ボビンの最大巻量を登録している場合は REC が表示されます。登録を解除すると残量が表示されます。登録の仕方は 30 ページ参照。

# (H)針の停止位置を選ぶ

針停止位置表示 H(右図参照)は針の停止位置を示 します。選んだ停止位置は緑の表示で示されます。 ▲(上)モードが選ばれているときは、ペダルから足 を離すとまたは休止/スタートボタンをタッチする と、針は上位置で停止します。針停止位置▼(下)モ ードが選ばれているときは、足をペダルから離す、 または休止/スタートボタンをタッチすると、針は 下で停止します。

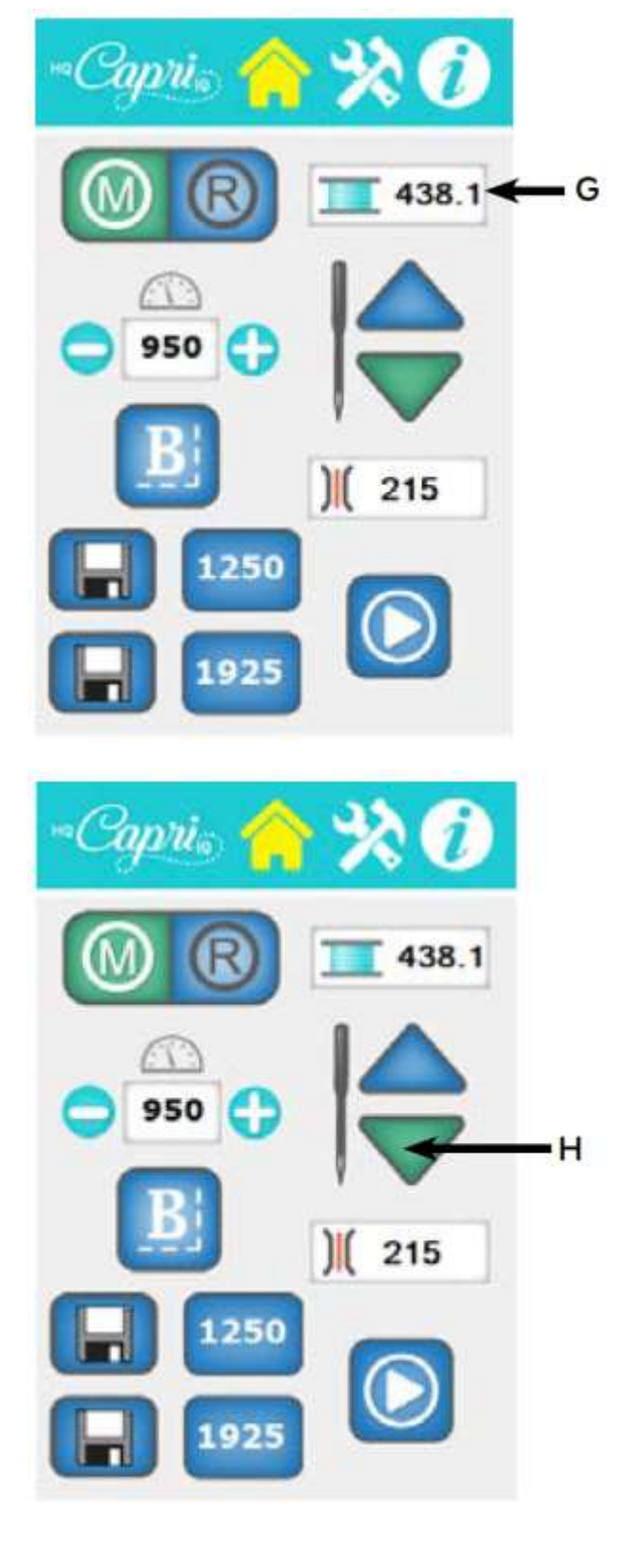

# (1) 針を上げる/下げる/留め縫いする

画面の中央右にある針の絵と上下の▲▼のボタンは、フットペダルを 使わずに画面上でタッチして、針を上下、また留め縫いに使います。 ▲ボタンまたは▼ボタンをクイックにタッチすると針を上げ下げでき ます。

針が上で停止している場合に▼ボタンをクイックにタッチすると針が 下がります。針が下に止まっている場合に▲ボタンをクイックにタッ チすると針が上がります。

ボタンを押し続けると押している間、針がゆっくり上下します。縫い 始めと縫い終りで留め縫いするには3~4針縫います。ボタンから指 を離すと針は停止します。

# ステッチレギュレーターモード機能

画面上の R アイコンをタッチするとボタンが緑色に変わり、ステッ チレギュレーターモードになります。(画面右)

# ステッチの長さをセットする

ステッチレギュレーターで縫うステッチの長さが画面左中央付近に表示されます。1 インチ(2.54 cm)当たり何針縫うかが表示されます。右側の画面では 10 が表示され 1 インチに 10 針で 1 針の長さは約 2.5mm となります。ステッチの長さを大きくしたときは(一)マイナスボタンをタッチして、例えば 8 にしますと、2.54÷8=約3mmになり、逆にステッチの長さを小さくしたいときは(+)プラスボタンをタッチして、例えば 12 にしますと、2.54÷12=約2mm になります。4 (6mm)~22 (1.2mm)の間で調節できます。

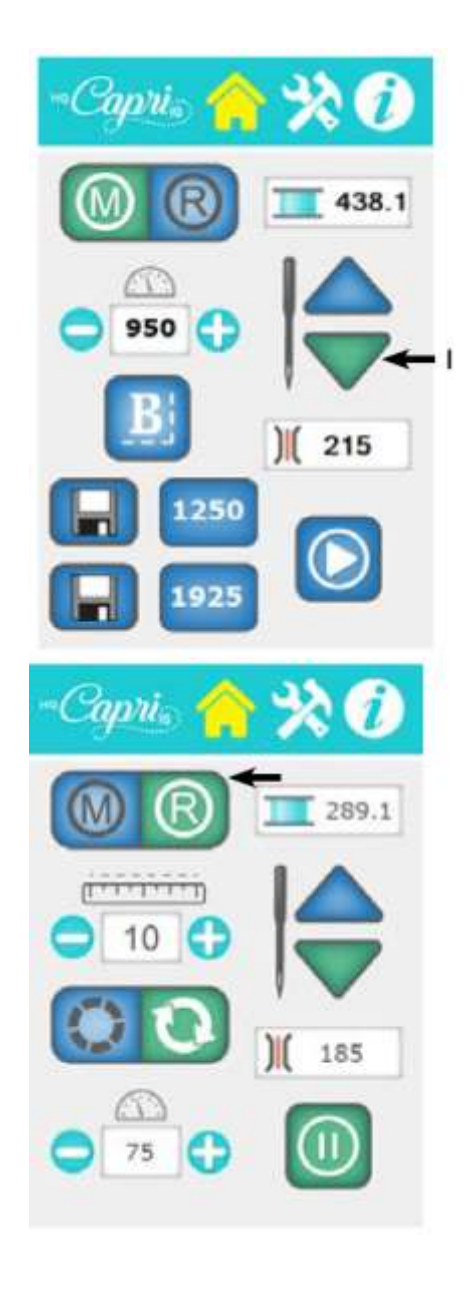

#### しつけ縫い

4種類のしつけ縫いの長さが選べます。ステッチの長さを4にセットした後に続けて(-)マイナスボタンを 繰り返しタッチすると下記のしつけ縫い長さが表示されます。

- 0.5 インチ: 布を 0.5 インチ(約 1cm) 動かす度に一針縫います
- 1 インチ: 布を1 インチ(2.5 cm) 動かす度に一針縫います
- 2インチ: 布を2インチ(約5cm)動かす度に一針縫います

4インチ: 布を4インチ(約10cm)動かす度に一針縫います

しつけ縫いの長さを決めたら、画面上のスタートボタントをタッチするか、フットペダルを踏み込みます。布を動かすと選んだしつけ縫いを実行します。布を動かし続けます。

ステッチレギュレーターモードにはプレシジョン(正確)モードとクルーズ(巡航)モードがあります。

# プレシジョン(正確)モード

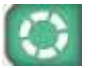

プレシジョンモードが選択された場合、スタートボタンをタッチ、また フットペダルを踏み込むと最初の一針を縫った後、ミシンは布が動かさ れるまで動きません。

ルーラーワークなどには便利です。

メモ!:このモードを使っているときにミシンから離れるときは、必ず 休止ボタンをタッチしてミシンを停止させてください。ミシンは動いて いませんが、布が動くと同時にミシンが動きます。ご注意ください。

# クルーズ(巡航)モード

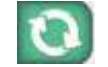

クルーズモードが選ばれているときに、フットペダルを踏み込むか、ま たは画面上のスタートボタントをタッチすると、ミシンは画面左下に表 示されたクルーズ速度で動き出します。ミシンの速度は布を動かす速さ で変化します。クルーズ速度とは、縫い始めに針が動く速度で、途中で 布を止めてもクルーズ速度で縫い続けます。

クルーズ速度は画面上の(+)か(-)ボタンをタッチして調節できま す。慣れるまではスローで、慣れてきたらクルーズ速度を自分のキルテ ィングスタイルに合う速度に調節してみてください。

# 縫い方:2通りの縫い方が出来ます。

(1) フットペダルをスイッチとして使います。スタートするにはフ ットペダルをスイッチ代わりに踏むと針が動き出します。最初 の2~3針は布をわずかに動かして留め縫いし、続けて布を動 かすと布の動く速さに合わせてミシンの速度が変わります。出 来るだけ一定の速さで布を動かすのがきれいに縫うコツです。 ミシンを止めるにはフットコントローラーから足を離します。 このモードではフットペダルでスピード調節は出来ません。

(2)画面上の休止/スタートボタンを使って縫う 画面上の矢印(▷)ボタンをタッチするとミシンがスタートし、矢印の 表示が休止(II)に変わります。止めるには休止(II)ボタンを押しま す。

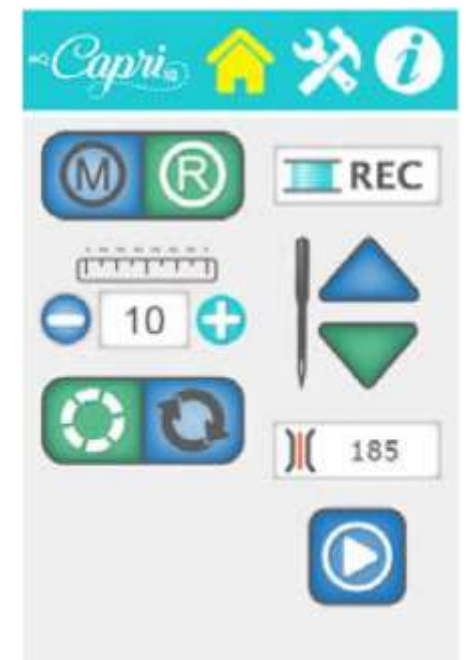

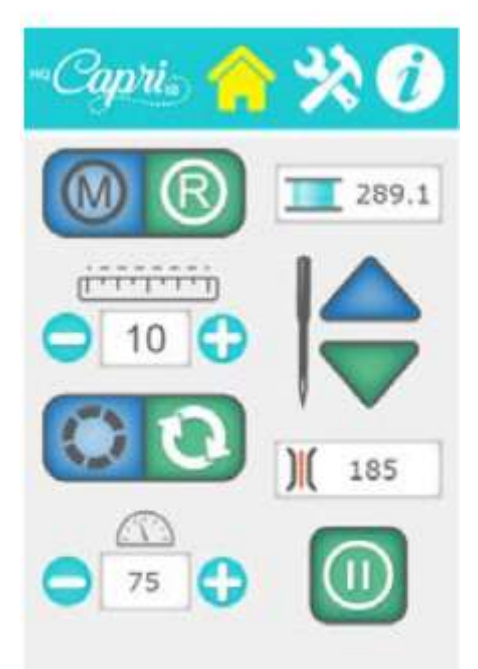

# ツールメニュー

ツールメニューは HQ カプリ 18 の各種機能 を設定するメニューです。

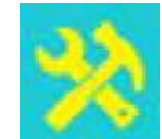

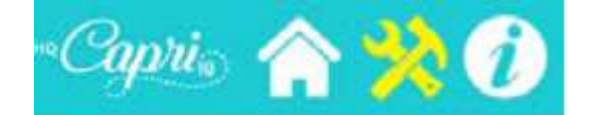

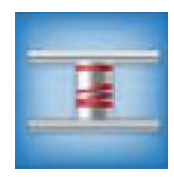

下糸残量警告

ボビンの糸の残量を警告する機能です。

# 333

# タイマー機能

プロジェクト毎にどれだけの時間/ステッチ数を ソーイングしているかを記録しています。

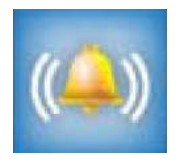

# アラーム機能

ふたつのアラームが用意されています。ひとつは レギュレーターモードで縫っているときにスピー ド制限を超えると警報を鳴らします。もうひとつ はアラームをセットできます。

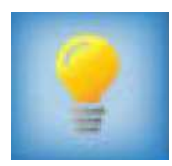

**ソーイングライト** 2か所のソーイングライトのオン/オフと照度の 調節が出来ます。

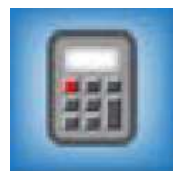

# **電卓機能**

オンボード計算機を画面に表示します。

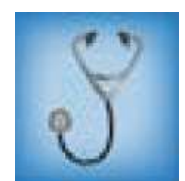

**診断メッセージ**(一般ユーザーは使いません) ボタンをタッチすると、診断メッセージ画面を表示します。この画面はハンディキルターの 技術者が使うサービス情報を提供しています。

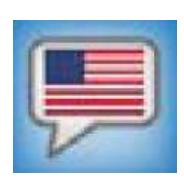

**言語選択機能** 英語、ドイツ語、フランス語、スペイン語を選択できます。

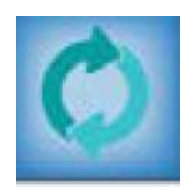

**システムアップデート機能** ミシンのハードウェアやファームウェアのバージョンアップを実行するときに使います。

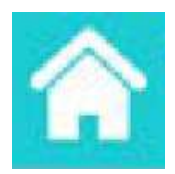

**ホームボタン** 画面上端に表示されたホームボタンをタッチするとメインメニュー画面に戻ります。

# 下糸残量警告

下糸の残量を予測して警告音で知らせます。この予 知機能は糸のタイプによる異なる糸の巻き量に基づ き、糸のテンション、ステッチの長さ、縫い始めと 縫い終わりに引き出す糸の量などのファクターを元 に計算して予知し、警告します。

ボビンに巻ける糸の量を計測するには、まず使う糸 をボビンいっぱいに巻き、ミシンにセットし、赤〇 のレコードボタン(A)をタッチして通常のキルテ ィングを始めます。

ボビンの糸を使い切ったら、(A)のボタンをタッ チします。ボビンに巻かれていた糸の長さがヤード (1 ヤード=約 91cm) で画面上(B) に表示され ています (図では 498.7)。 これはボビンに巻かれ ていた糸の実際の長さなので、警告音を早めに鳴ら すには(-)ボタンをタッチして 15~20 ヤード 分戻します。この数値を画面上に3個あるメモリー のひとつ、例えば(D)の保存ボタンをタッチし、 記録します。どの糸をどのボタンに記録したのかを メモしておきましょう。

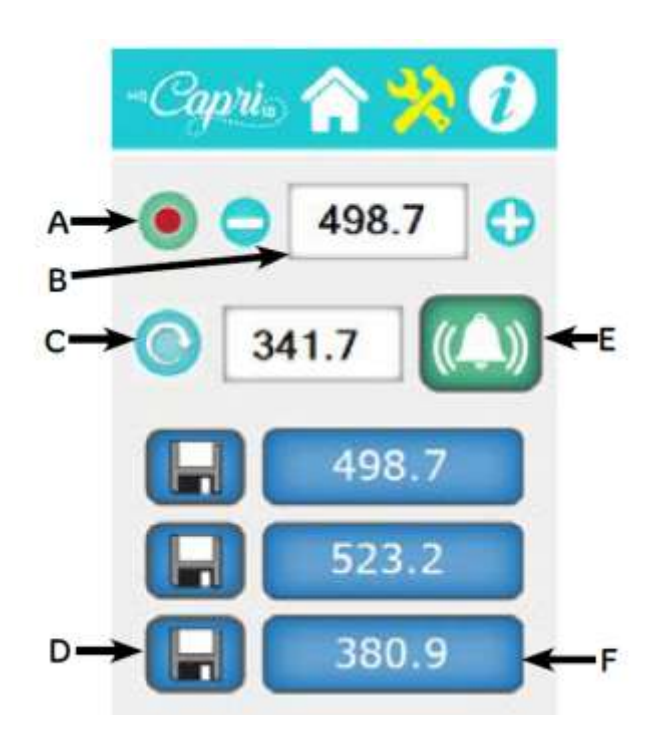

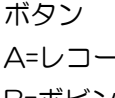

A=レコードスタート/ストップボタン B=ボビン糸の容量表示 C=ニューボビンボタン D=保存ボタン E=警告音ボタン F=保存された糸の長さ

ここでいっぱいに巻いたボビンをミシンにセットし、ニューボビンボタン(C)をタッチします。次に警告 音ボタン(E)をタッチします。縫い始めると下糸が減ってゆく状態が表示され、セットした長さを縫うと 警告音が鳴って糸の残量が少ないことを知らせます。

ミシンは、1 インチ(2.54cm) 当たり 10 ステッチ縫うと仮定して糸の残量を算出しています。もし 10 ステッチ/インチよりも長い縫い目で縫うときは、画面上の(+)ボタンで糸の巻き量長さを多くする必要が あり、10ステッチ/インチよりも短いステッチで縫うときは、(-)ボタンで短くします。

マニュアルモードを使う場合も HQ カプリ 18 は、以前にレギュレーターモードで使ったステッチの長さで 予測値を計算します。8ステッチ/インチより短くセットしてもミシンの機能は自動的に10ステッチ/イン チで縫っていると判断します。従って、マニュアルモードに切り替える前にレギュレーターモードでステッ チの長さをセットしておくことをお勧めします。

3つのメモリーボタンを使って、3種類の糸の巻量を記憶出来ます。糸をいっぱいに巻いたボビンを使って 記憶するプロセスを繰り返し、残量数値を保存します。その糸を使って縫うときは、記憶させたボタンをタ ッチします。糸をいっぱいに巻いたボビンをセットして、その糸の保存ボタンをタッチし、ニューボビンボ タン(F)をタッチして縫い始めます。

# タイマー機能

キルトに要した時間を累積計算します。作業を始める時にリセット ボタンをタッチして時間をゼロにし、スタートボタントをタッチし て時間の計測をスタートします。ミシンの電源を切っても時間の記 録は失われません。再び電源を入れて作業を続けると累積時間を積 算してゆきます。リセットボタンをタッチしない限り、作業時間の 累積を続けます。次のキルトに移る時は忘れずにリセットしてくだ さい。

ステッチカウンターは縫った針数を累積します。自動車のトリップ メーターのようなものです。タイマーと同じ要領で使います。

ミシンの累積ステッチ数は情報画面で見ることが出来ます。

# アラーム機能:

ふたつのアラーム機能が付いています。

ステッチレギュレーターモードで縫うときにベルマークの警告音ボタ ンをオンにすると、布の動かし方が速すぎる場合、ミシンは正確なス テッチの長さをコントロールできなくなりビープ音で警告します。ビ ープ音が鳴らない範囲で縫うのが綺麗に仕上げるコツです。

もうひとつはキッチンタイマーのようにして使います。警告音を鳴ら したい時間、例えば2時間後ならば(一)または(+)のボタンをタ ッチして 02:00:00 とセットします。ベルマークをタッチするとカ ウントダウンがスタートし、2 時間後に警告音を鳴らします。

お子さんのお迎えの時間がある時などに便利です。

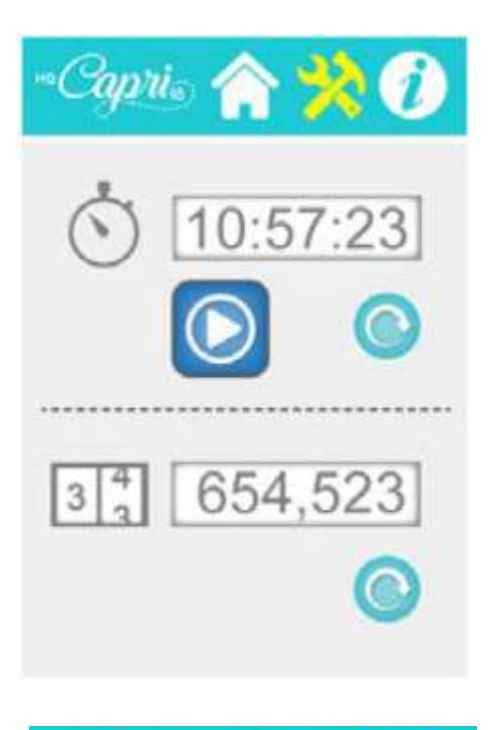

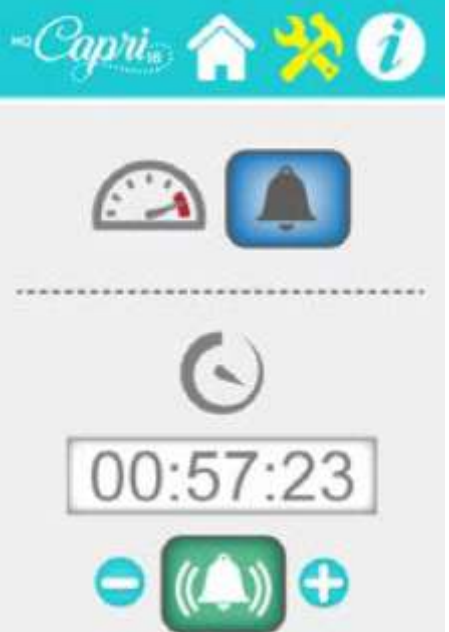

# ソーイングライト

ソーイングライト(1)はミシン胴体に、(2)は針元の照明用で す。左側のボタンはタッチしてオン/オフし、右側のスライドバーで 照度を調節できます。

# 電卓機能

オンボード計算機が内臓されています。普通の計算機と同じ使い方で ご使用ください。画面トップの左向きの矢印 <>> ボタンは入力データー を取り消すときにタッチします。

#### 診断メッセージ(一般ユーザーには必要ありません)

HQ 技術者が使う6種類の診断メッセージが内臓されています。この 機能は、モーター回転のチェック、フットペダル、内部センサー機能 を診断します。

- モーターセンサーテスト
- スピードセンサーテスト
- モーションセンサーテスト(ステッチレギュレーター)
- ニードルセンサーテスト
- ダイヤルテンションリセット
- フットペダルテスト

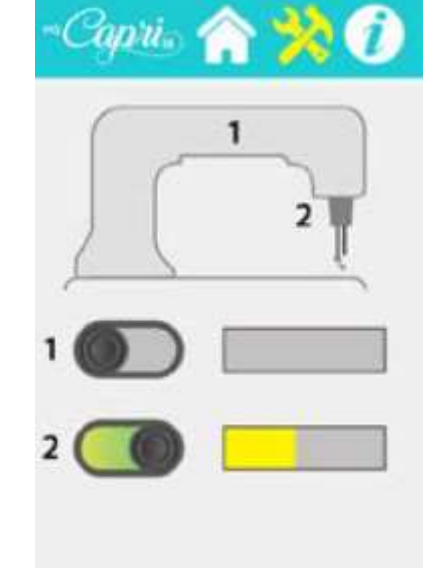

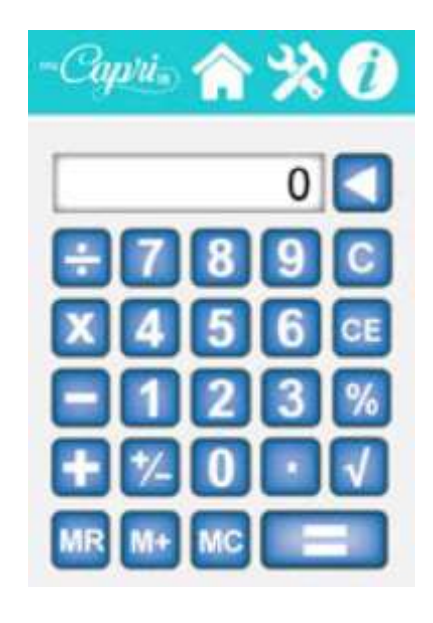

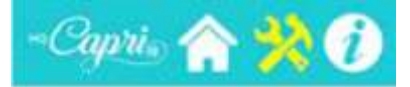

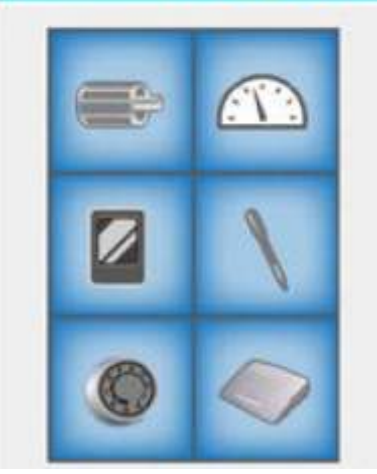

# 診断メッセージ

Motor Sensor Test: (モーターセンサーテスト) モーターに異常が無いかを診断するテストです。

弾み車をゆっくり反時計回りに回したとき、パルス音が規則正し く聞こえれば正常です。

連続したピー音が聞こえる、もしくは何も聞こえない、以上の場 合はモーターに異常があることを示しています。この状態のとき は正規販売代理店にご相談ください。

画面最上段のホームボタンをタッチするとメインメニューに戻り、ツールボタンをタッチすると診断メッセージに戻ります。

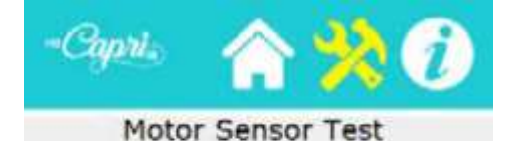

# Rotate the hand wheel SLOWLY.

#### Passing Test:

Regular pulsing beeps as you rotate the hand wheel.

# Failing Test:

A solid tone or no beeping at all as you rotate the handwheel.

# Speed Sensor Test: (スピードセンサーテスト)

スピードセンサーに異常が無いかどうかをテストするプログラム です。このテストを実行する前にボビンケース、針、上糸を取り 外してください。ペダルを踏み込むとミシンがゆっくりスタート します。センサーが正常に働いているときは、画面上に 100 の 数字が表示されます。ペダルから足を離してテストを終わりま す。

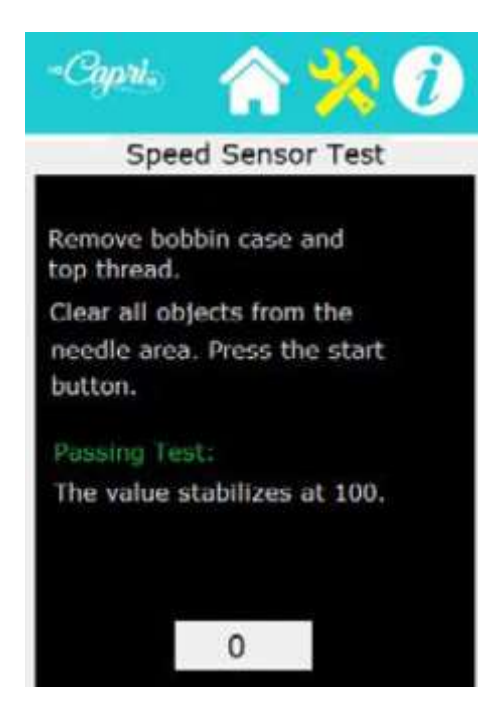

# Motion Sensors:(モーションセンサーテスト)

このテストは布を動かしたときにステッチレギュレーターの センサーが正常に働いているかどうかをテストするもので す。

押え金の下で布を動かしたときピー音が聞こえればセンサー は正常です。

ピー音が聞こえない場合、ケーブルの接続状態を確認してく ださい。

画面下のふたつの数値は布を動かしたときにセンサーが読み 取る数値です。

画面最上段のホームボタンをタッチするとメインメニューに 戻り、ツールボタンをタッチすると診断メッセージに戻りま す。

# Capito Control Control

-Capris 🔥 🌙

37191

39017

# Needle Sensor Test: ニードルセンサーテスト

ニードル停止位置センサーが正常に働いているかどうかをテ ストします。弾み車を手で反時計まわりに回すと、正常なら 1/3回転する間ピー音が鳴り、あとは鳴らないで一回転す るのが正常です。360度回転させたときにずっとピー音が 聞こえているか、またはまったく聞こえないときは、ミシン のセンサーに異常があることを示しています。正規販売代理 店にご相談ください。

画面最上段のホームボタンをタッチするとメインメニューに 戻り、ツールボタンをタッチすると診断メッセージに戻りま す。 Needle Sensor Test

# Rotate the hand wheel.

# Passing Test:

Solid beep for 1/3 of a stitch cycle, no beep for the rest of the cycle.

# Falling test:

No beep or solid beep as you rotate the hand wheel one full rotation. **Tension:上糸ダイヤルテンションのリセット方法** ダイヤルテンションのセッティングをリセットできます。 この機能を使うときは必ずハンディキルター社のガイダン スに従って行ってください。

リセット中に以下の手順が画面に示されます。
1.テンションノブを取り外します。
2.軽くテンションバネをテンションディスクに押し付けます。バネを強く押さないように。
3.バネを押し付けている状態で画面上のリセットボタンをタッチします。
4.この手順でリセットが終わったらノブを戻します。

画面最上段のホームボタンをタッチするとメインメニュー に戻り、ツールボタンをタッチすると診断メッセージに戻 ります。

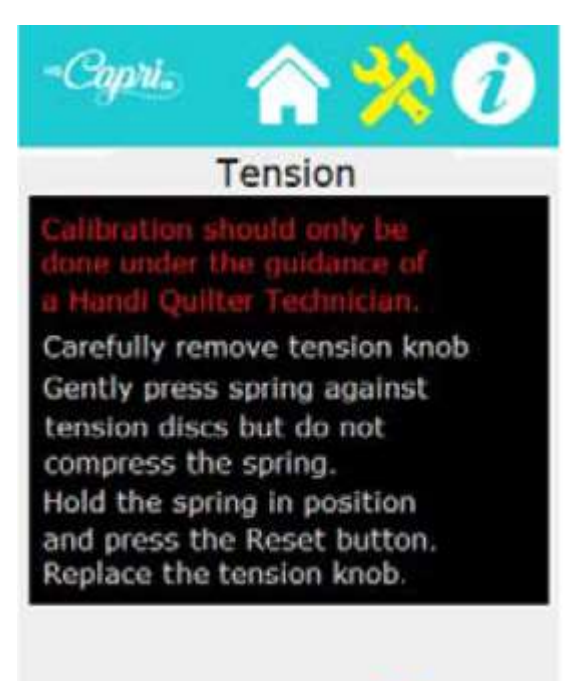

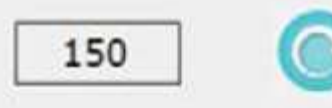

# Foot Pedal Test: フットペダルテスト

ペダルに異常が無いかどうかを診断するテストです。ボビンケースを取り外し、上糸も取り除きます。針の周りには何も無い状態にします。ペダルをゆっくり踏み込むと画面上のボックスにパーセントの数字が表示されます。ペダルを踏んで0%から100%の間で数字が変化すれば正常です。

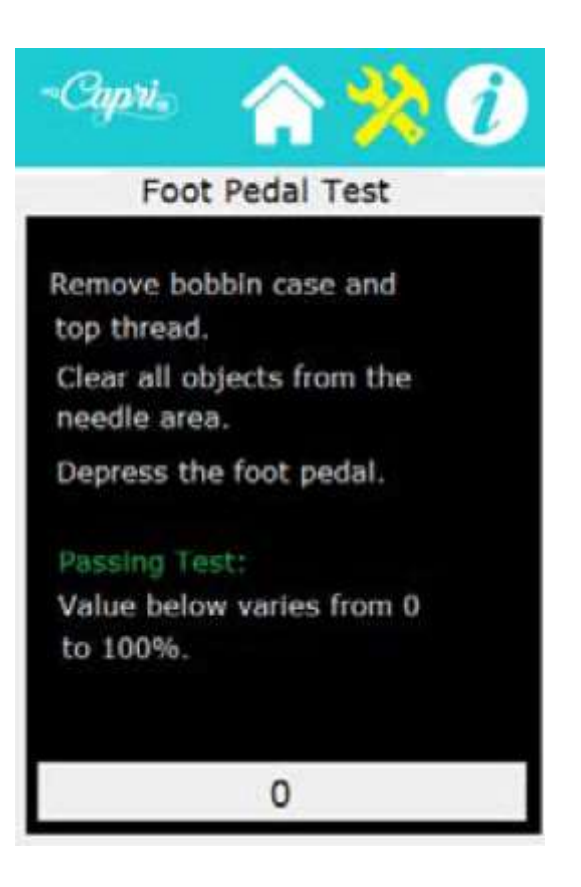

# 言語選択

# 言語の選択

- 1. ツールボタンをタッチします。
- 2. 選びたい国旗が出るまで国旗ボタンをタッチします。英語、フランス語、ドイツ語、スペイン語から選べます。
- 使いたい言語の国旗が表示されたら、画面最上段のホームボタンをタッチするとメインメニューに戻り、ツールボタンをタッチすると診断メッセージに戻ります。

画面最上段のホームボタンをタッチするとメインメニューに 戻り、ツールボタンをタッチすると診断メッセージに戻りま す。

ファームウェアのアップデート

- 1. 液晶画面に向かって右側の側面にある USB ポートに、更新プログラ ムが記憶された USB スティックを差し込みます。
- 2. 選択ボタンの表示がグレーからブルー/グリーンに変化するまで待ち ます。
- 3. アップデートしたい対象、ミシン、画面、またはセンサーのいずれ かを選びます。
- 4. 画面のアップデートを選んだ場合、画面が消えピー音が3回鳴り、 アップデートが完了したら元の画面に戻ります。
- 5. いったん電源を落とします。
- ミシンのアップデートを選んだ場合、画面はそのまま表示され、カウントダウンがミシンのアップデートアイコンに表示されます。アップデートが完了したら4回シグナル音が聞こえます。

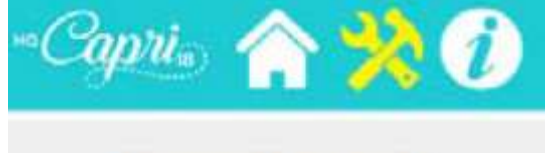

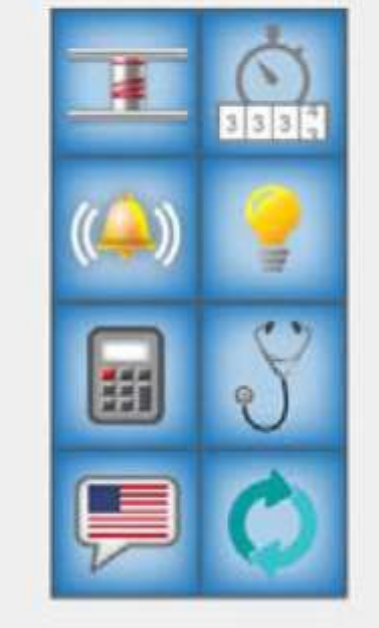

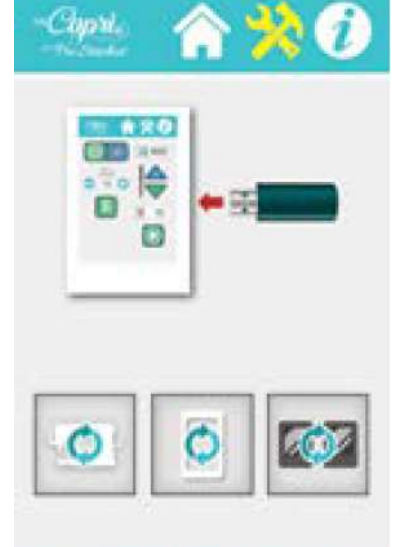

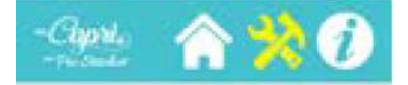

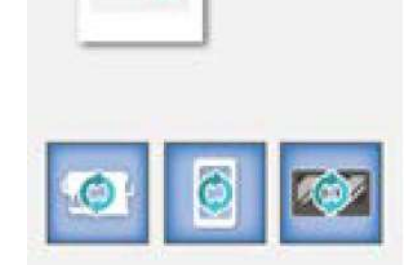

# システム情報画面

- (A) 累積ステッチカウンター:車のオドメーターと 同じ役割です。ミシンが製造されて以来のステ ッチ数を累積しており、どの時点でメンテナン スを施すかを教えてくれるカウンターです。累 積ステッチカウンターはリセットすることはで きません。メンテナンスは正規販売代理店のみ が行います。
- (B) フットペダルが接続されていれば、画面中央右 側にフットペダルのイラストレーションが表示 されます。接続されていない場合はX印が表示 されます。

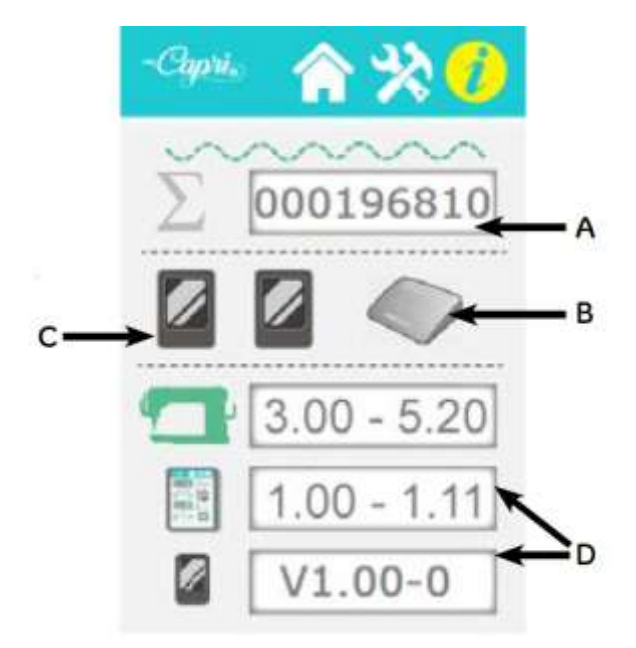

- (C) Cはふたつのセンサーを指しています。センサーが機能してい ないときは赤いXマークが表示されます。
- (D) 白いボックスに表示されている情報は
  - コンピュータ基盤のバージョン番号
  - 電子基板バージョン番号
  - センサーバージョン番号 などです。

# キルティングする

# 糸に関して

糸は古くなると乾燥して品質を落とします。大切なキルトの制作には最高級の糸を選ぶことをお勧めしま す。今日、市場に出回っているほとんどのミシン糸をお使いいただけます。

# 針に関して

通常のキルティングでは、針の番手は標準の 16/100 番がほとんどの糸や布地に対応しています。トップ ステッチや飾りステッチ用の太い糸、またデニムやキャンバス地などの硬くて目の細かい厚い布地では、 18/110 番や 20/120 番の針が適しています。細いナイロン透明糸やシルク糸には 14/80 番の針が適し ています。

#### キルティングのための準備

いかなるミシンでキルティングするにも、フリーモーションキルティング手法の基本を理解していなければ なりません。HQ カプリ 18 には、家庭用ミシンのような布を送る機能はありません。従って、布地を押え 金の下に置くだけでは縫うことができません。キルターがミシンのスピードを制御しながら、キルトを動か して、ミシンの速度と同調させて安定した縫い目を作り出します。

HQ カプリ 18 を上手く使いこなすには、テスト用の3層のキルトを用意して試し縫いをしてください。

ミシンの速度制限をマイスピードで中間の700spmにセットし、テスト用キルトをミシンのスピードに合わせながら動かして、布の抵抗に対してスムーズに動かせるようになるまで練習してください。布の動かし方を大きくすれば縫い目が大きくなります。お好みの縫い目にするには、手の動きに合わせてミシンのスピードを上げるか、逆に手の動かし方を緩めるなどして、縫い目が一定になるように試してください。早いミシンのスピードに対して布の動かし方が遅いと、縫い目が極端に小さくなり、糸切れを起こし、縫い目を解くのが大変難しくなります。

小さいフットペダルはオン・オフスイッチ感覚で使います。自分に合った、また縫い方に合ったスピードに ミシンをセットして、ペダルは完全に踏み込んで同じスピードを維持しながら、布を一定に動かして縫う と、縫い目の揃ったステッチになります。

キルティングするときは肩や腕に力を入れすぎないようにリラックスして、布を軽くつまむように持ちます。布を強くつかみすぎると体に力が入って、スムーズなキルティングラインを描き難くなります。オプションアクセサリーの HQ パドルや HQ スポットなどを使うと楽にキルトを動かせます。

キルトの色によって、また部屋の明るさによっては、液晶画面の輝度を調節すると目の疲れを少なくすることも可能です。

困ったときは:

ご自分で解決できる問題がたくさんあります。ご不明な点やご質問はハンディキルター正規販売代理店、キルトガーデンにご連絡ください。電話:090-2332-5770、E-メール:<u>info@quiltgarden.jp</u>

先ずは下記の項目をチェックしてください。

- 1. 電源が入らないとき、電源コードが確実に接続されているますか?
- 2. 全てのコードが正確にミシンに接続されていますか?
- 3. 一度ミシンの電源を切って10秒間待ってから再び電源を入れ直してみてください。

それでも問題が解決しないときは以下の情報を参考にしてください。

| 目飛びがする                                     | 対策                                                                                                    |
|--------------------------------------------|----------------------------------------------------------------------------------------------------|
| 針先が傷ついていたり、曲がっ<br>たりしている、または取り付け<br>が完全でない | <ul> <li>長い時間キルティングを続けるときには1日に1度か2度、または出来るだけ針を交換しましょう。少なくとも1枚のキルトに対して1度は交換が必要です。必ずHQ社の純正針を使いましょう。</li> <li>針がまち針のような金属に当たったときは、必ず針を交換しましょう。このようなとき、針先が曲がったり欠けたりして、針が布に刺さる音が大きくなり、布地を傷めたり、目飛びや糸切れを頻発させます。</li> <li>キルティングの最中に布地を引っ張ったり押し込んだりして、針が針板などに当たったときは、針を交換してください。針の先が僅かに曲がっただけで、目飛びが頻発します。</li> </ul> |
| 針の番手が糸に合っていない                              | <ul> <li>キルティングに使っている針のサイズと布地のタイプとの組み合わせ<br/>が適当かどうか確かめてみてください。伸縮性のあるような布地によっては、キルティングの最中に糸を針の溝に押し付けたり、締め付け<br/>たりする特性があります。このとき、糸が釜の中でループをうまく構<br/>成できずに目飛びとなることがあります。このような場合は、太い針<br/>に交換することで問題を解消できます。また、針先がボールポイント<br/>になったニット地用の針も効果があります。布と、糸と、キルト芯に<br/>よって条件が複雑に変わります。いろいろ試してみてください</li> </ul>      |

| 針の取り付け方が間違ってい<br>る       | <ul> <li>・針を針棒に正しく取り付け直してください。針の正しい取り付け位置は、ミシンの正面(ボビンケースがあなたに向いている方向)から見たときに、針の穴があなたに向かって真正面になっている状態です。ミシンの右横側から見ると、針の溝は左方向に向いていることになり、針のくぼみがはずみ車側に向いています。</li> <li>・以下の3点を確かめてください。(1)針がしっかりと上まで差し込まれて止められていること。(2)針の溝があなたの方向を向いていること。(3)針のくぼみがはずみ車側に向いていること。</li> <li>・糸によっては、上糸を引っ掛け易くするために、針の取り付け方向をごく僅かに左に回転させて取り付けることもあります。詳しくは販売代理店にお尋ねください。</li> </ul> |
|--------------------------|----------------------------------------------------------------------------------------------------|
| 糸のテンションが強すぎる             | <ul> <li>下糸、上糸テンションを緩めてみてください。試し縫いして最適な上下のバランスを調節してください。(21-22ページ参照)</li> </ul>                                                                                                    |
| 糸掛けが間違っている               | <ul> <li>・天秤に正しく糸が通っているか確かめてください。</li> <li>・糸掛けやチェックスプリングに正しく糸が掛かっていますか?</li> <li>・ダイヤルテンションディスクに上糸が正確に深く食い込んでいますか?</li> </ul>                                                                                                    |
| 針が折れる                    | 対策                                                                                                    |
| 針が曲がっているか、取り付<br>け方が不良   | <ul> <li>・針を交換してみましょう。針を取り付ける際には針をしっかり上に押し<br/>上げてネジを締め付けます。針棒ののぞき穴から針の先端が見えますの<br/>で確かめてください。針が正しく取り付けられていないと、針がボビン<br/>ケースや針板に当たります。</li> </ul>                                                                                                    |
| 針が針板に当たる                 | <ul> <li>・針の取り付け方が正しいかどうか確認してください。針板や押え金が正しい位置に取り付けられていますか? 針を交換してみてください。</li> </ul>                                                                                                    |
| 縫い目が縮む                   | 対策                                                                                                    |
| 上下の糸のテンションが合っ<br>ていない    | <ul> <li>・ボビンケースのテンションをまず確かめてください。</li> <li>・それから、上糸ダイヤルテンションで上糸のテンションを調節してバランスと取ります。(21-22ページ参照)</li> </ul>                                                                                                    |
| 布地に対して針が太すぎる             | • 布地に合った針に交換してみてください。                                                                                                    |
| ステッチが不揃い                 | 対策                                                                                                    |
| 糸のバランスが不良                | <ul> <li>下糸のテンションが正しいことを確認してから(19ページ参照)、上糸<br/>ダイヤルテンションで上糸の調子を調節します。</li> </ul>                                                                                                    |
| ボビンケースに原因(歪、汚<br>れ、錆びなど) | <ul> <li>下糸は高速でボビンケースのテンションバネの下を滑り出してきます。</li> <li>些細な汚れ、バネの下の糸くずや糸粉などが糸の動きに大きく影響します。</li> <li>糸道が常にクリーンなことを確認してください。</li> </ul>                                                                                                    |

| 布を動かす速さとミシンの速<br>度が上手く同調していない<br>(レギュレーターモードには<br>適応しません)                                                                                                    | <ul> <li>最適なスピード域をモニター画面で選択し、布の動きとミシンのスピードをシンクロナイズさせてください。</li> </ul>                                                                                                    |
|----------------------------------------------------------------------------------------------------|----------------------------------------------------------------------------------------------------|
| 糸調子が不調                                                                                                    | 対策                                                                                                    |
| ボビンケースのテンションバ<br>ネの下に糸くずが詰まってい<br>る                                                                                                    | <ul> <li>品質の悪い糸や、柔らかい繊維を使った糸はバネの下に糸くずを溜め込む傾向にあります。このような状態になると、下糸のテンションが緩くなり、表側に下糸が引き上げられてきます。バネのネジを緩めてバネの下側にまち針などを差し込んでこの糸くずを除去してみてください。バネの裏側に傷をつけないように細心の注意を。</li> </ul>                                                                                                    |
| ボビンの糸巻き状態が不良                                                                                                    | <ul> <li>糸巻きが緩すぎたり、きつすぎるとステッチに大きな影響を及ぼします。糸巻きの状態がいびつだったり、きつく巻きすぎたりしないように。緩すぎて糸の巻き状態がスポンジのようにふわふわした状態も避けてください。</li> </ul>                                                                                                    |
| 弾み車が回らない                                                                                                    | 対策                                                                                                    |
| 糸が釜の周りで絡み付いてい<br>ませんか?                                                                                                    | <ul> <li>まず、電源コードをコンセントから抜きます。ボビンケースを釜から取り出します。弾み車を手で前後に回しながら釜に注油をします。(20ページ参照)、参に終んだ糸がたいことを確認してください)</li> </ul>                                                                                                    |
|                                                                                                    | ノッボーサに言言になっていることには言言してくている。                                                                                                    |
| キルトの裏側で糸が絡む                                                                                                    | ンシボ/ 並にに/0/これがないここで単語してくたらい。<br>対策                                                                                                    |
| キルトの裏側で糸が絡む<br>上糸テンションが緩すぎます                                                                                                    | <ul> <li>         ・ 上糸、下糸の糸掛けを再度やり直してみてください。上糸がダイヤルテンションのディスクの間にしっかりと入っていることを確かめてください。それでもまだ糸が絡むようならば、上糸のテンションを徐々に強めてみてください。     </li> </ul>                                                                                                    |
| <b>キルトの裏側で糸が絡む</b><br>上糸テンションが緩すぎます<br>糸掛けが間違っている                                                                                                    | <ul> <li>         ・ 上糸、下糸の糸掛けを再度やり直してみてください。上糸がダイヤルテンションのディスクの間にしっかりと入っていることを確かめてください。それでもまだ糸が絡むようならば、上糸のテンションを徐々に強めてみてください。     </li> <li>         ・ 17 ページを参照して、正しく糸を掛け直してください。     </li> </ul>                                                                                                    |
| <ul> <li>キルトの裏側で糸が絡む</li> <li>上糸テンションが緩すぎます</li> <li>糸掛けが間違っている</li> <li>糸がたるむ</li> </ul>                                                                                         | <ul> <li>         ・ 上糸、下糸の糸掛けを再度やり直してみてください。上糸がダイヤルテンションのディスクの間にしっかりと入っていることを確かめてください。それでもまだ糸が絡むようならば、上糸のテンションを徐々に強めてみてください。     </li> <li>         ・ 17 ページを参照して、正しく糸を掛け直してください。     </li> </ul>                                                                                                    |
| <ul> <li>キルトの裏側で糸が絡む</li> <li>上糸テンションが緩すぎます</li> <li>糸掛けが間違っている</li> <li>糸がたるむ</li> <li>ボビンの糸がボビンケースに<br/>絡まる、糸が中釜の軸に絡み<br/>つく、キルトの裏側でループ<br/>が発生する</li> </ul>                    | <ul> <li>         ・ 上糸、下糸の糸掛けを再度やり直してみてください。上糸がダイヤルテンションのディスクの間にしっかりと入っていることを確かめてください。それでもまだ糸が絡むようならば、上糸のテンションを徐々に強めてみてください。     </li> <li>         ・ 17 ページを参照して、正しく糸を掛け直してください。     </li> <li>         ・ ボビンがボビンケースの中に正しくセットされているかどうか、上糸が正確にダイヤルテンションのディスクの間にセットされているかどうか、確認します。ボビンケースにセットしたボビンの糸を引っ張ったとき引っ張る方向と反対方向に回っていますか?     </li> </ul>                                                                                   |
| <ul> <li>キルトの裏側で糸が絡む</li> <li>上糸テンションが緩すぎます</li> <li>糸掛けが間違っている</li> <li>糸がたるむ</li> <li>ボビンの糸がボビンケースに<br/>絡まる、糸が中釜の軸に絡み<br/>つく、キルトの裏側でループ<br/>が発生する</li> <li>モーターが回らない</li> </ul> | <ul> <li>シシボゲ 並に通びについておかないこことを通知してくたさい。</li> <li>対策         <ul> <li>上糸、下糸の糸掛けを再度やり直してみてください。上糸がダイヤルテンションのディスクの間にしっかりと入っていることを確かめてください。</li> <li>それでもまだ糸が絡むようならば、上糸のテンションを徐々に強めてみてください。</li> <li>17ページを参照して、正しく糸を掛け直してください。</li> </ul> </li> <li>・17ページを参照して、正しく糸を掛け直してください。</li> <li>・ボビンがボビンケースの中に正しくセットされているかどうか、上糸が正確にダイヤルテンションのディスクの間にセットされているかどうか確認します。ボビンケースにセットしたボビンの糸を引っ張ったとき引っ張る方向と反対方向に回っていますか?</li> <li>対策</li> </ul> |

| 電源コードが正しく接続され                             | • 電源コードがしっかりミシンに接続されているかどうか、延長コードを                                                                                                    |
|-------------------------------------------|----------------------------------------------------------------------------------------------------|
| ていますか?                                    | 使っているときは延長コードの状態も確認してください。                                                                                                    |
|                                           |                                                                                                    |
| 上糸が切れる                                    | 対策                                                                                                    |
| 糸の品質が悪いものや古くなったもの、また極端に捻れる<br>糸を使っていませんか? | <ul> <li>糸を30-40cm 引っ張り出し、糸の両端を放さずに両方を持ち、両手を近づけて、糸のよじれをチェックしてみてください。ひどく捻れる糸は切れ易い糸です。コットンは経年変化をし、古いものは劣化します。<br/>品質のよい糸を使ってみてください。</li> </ul>           |
| 上糸と下糸のテンションバラ<br>ンスが不良                    | • 上下の糸のテンションを調節してください。 (20-22 ページ参照)                                                                                                    |
| 糸掛けが間違っているか、糸<br>こまの置き方に問題はない<br>か?       | <ul> <li>上下の糸掛けをやり直してみてください。</li> <li>糸縦棒に糸が絡まっていませんか?</li> <li>糸案内棒の輪の部分が糸こまの真上に位置していますか?</li> <li>コーン型の糸こまを使っているときは、特に糸こまの傾きや置き方を確認してください</li> </ul> |
| 上糸ダイヤルテンションの間<br>に異物が混入している               | <ul> <li>ダイヤルテンションのディスクの間に糸くずなどが挟まっていないか確認してください。</li> </ul>                                                                                           |
| ボビンケースの中でボビンの<br>回転がスムーズでない               | <ul> <li>ボビンを交換してみてください。ボビン形状の僅かな歪みも糸のテンションに大きく影響し、糸切れを起こします。</li> </ul>                                                                               |
| 針の先が痛んでいる、針が曲<br>がっている、針の取り付け方<br>が悪い     | <ul> <li>最低でも1枚のキルトを完成する度に針を新しいものに交換してください。針が正しく、針取り付け用確認穴まで届いているかどうか確認してください。</li> </ul>                                                              |
| 針のサイズが糸に合っていな<br>い                        | <ul> <li>糸に合ったサイズとタイプの針に交換してください。</li> </ul>                                                                                                    |
| キルティング時に布を動かさ<br>ずに1か所を縫いすぎていま<br>せんか?    | <ul> <li>ステッチが重ならないよう、同じ場所を縫わないよう、ミシンの速度に<br/>合わせて布を動かしてください。ミシンが動き出したら1~2針縫って<br/>布を動かしてください。1か箇所に何針も縫わないように。</li> </ul>                              |
| 針と中釜のタイミングがずれ<br>ている                      | <ul> <li>・針と釜のタイミングが合っていない。正規販売代理店にご相談ください。</li> </ul>                                                                                                 |

| 針板の表面に傷がついてい<br>る、糸道が傷ついている | <ul> <li>         ・針板の付近で糸がささくれるようでしたら、針が当たった跡がないか、         表面がざらざらしていないか、針板の針穴の周りを注意してチェックしてください。このようなときは、正規販売代理店にご相談ください。     </li> </ul>                             |
|-----------------------------|----------------------------------------------------------------------------------------------------|
| 針のタイプが間違っている                | <ul> <li>ハンディキルター社の純正針を使ってください。間違った番手の針を使うといろいろな問題の原因となります。針の軸の径が細いものを取り付けると、糸が歪んで取り付けられ、縫いに影響し、危険で、目飛びや、針折れなどの原因になります。</li> <li>針 タイプ134 DP5</li> </ul>                |
| その他の理由                      | <ul> <li>・針が釜に近づきすぎて、針が釜に擦れたり、当たる。</li> <li>・針板に傷がついている。</li> <li>・釜の剣先が傷ついている。</li> <li>・針取り付け部分に折れた針が残っていて、針を正常に取り付けられない。</li> <li>・以上の場合は正規販売代理店にご相談ください。</li> </ul> |
| モニター画面が映らない                 | 対策                                                                                                    |
| 接続ケーブルの取り付け不良               | <ul> <li>電源スイッチをオフにして、モニターとミシン本体をつなぐケーブル<br/>がしっかりと接続しているかどうか確認してください。</li> </ul>                                                                                       |

# オプション・アクセサリー

**(正規販売代理店、またはキルトガーデン・ウェブサイト**<u>www.quiltgarden.jp</u>からもご購入いただけます)

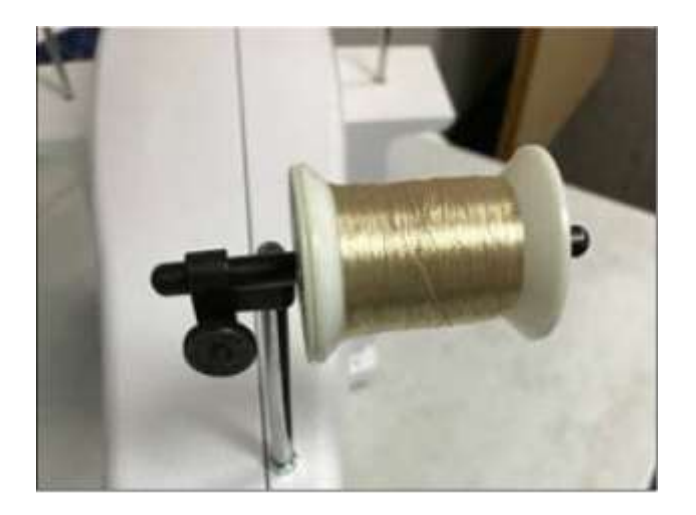

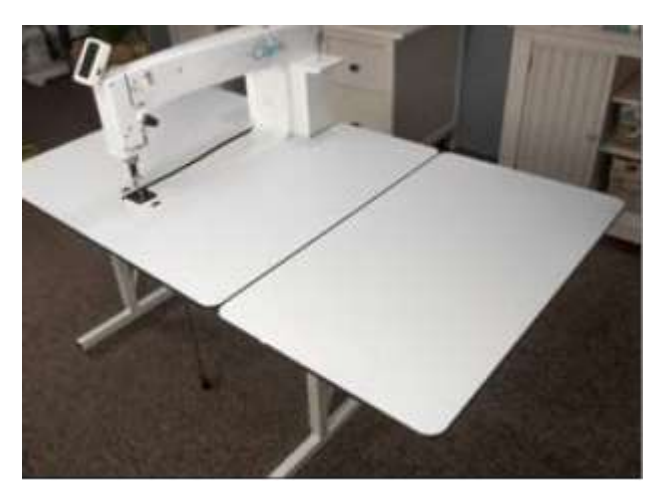

水平糸こまホルダー

家庭ミシン用の糸こま、メタリック糸、モノフィラ メント、フイルム状の糸など、ねじれて絡みやすい 糸にお勧めします。糸がねじれて絡むと糸切れを起 こし易くなります。

拡張テーブル(左右別売り)

標準テーブルに取り付けて作業スペースを最大2倍 に拡張できます。それぞれのテーブルのサイズは 46cm×76cmです。左右別々にご購入いただけま す。使わないときは折りたたんでサイドにぶら下げ る構造になっています。

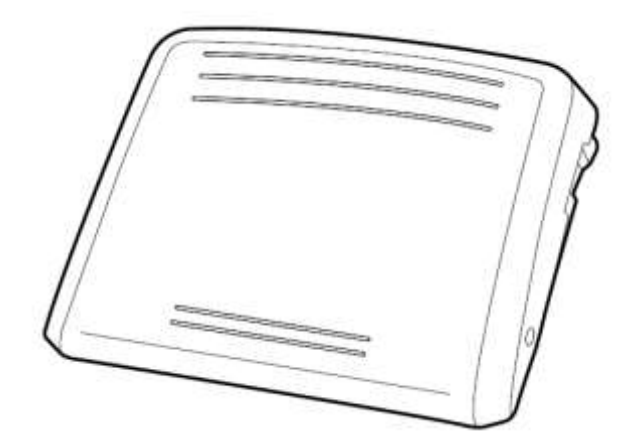

大型フットペダル

オブションの押え金

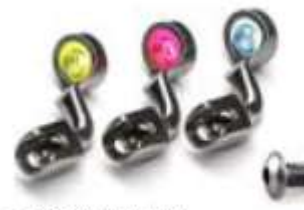

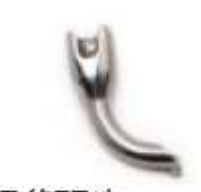

カウチングフットセット

マイクロフット

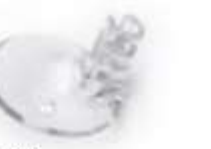

グライドフット

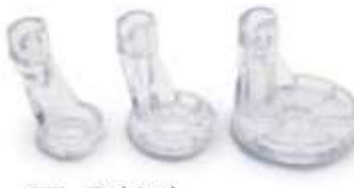

エコーフットセット

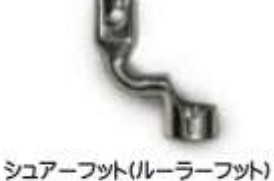

2017795

Appendix 1

For USA Only

# Handi Quilter

445 N 700W North Salt Lake, UT 84054 電話:+1-801-292-7988、+1-1-877-697-8458 Fax: +1-801-294-3011 **キルトガーデン** Handi Quilter 日本総輸入代理店 237-0066 神奈川県横須賀市湘南鷹取 2-1-3 電話:090-2332-5770 E-Mail: <u>info@quiltgarden.jp</u> www.quiltgarden.jp

修理、サービスをお受けになる際には、製品保証登録証を、先ずご購入国の現地のお買い上げ販売店、または輸入販売代理店にご提示ください。

#### HQ キルティングミシン製品保証書

ハンディキルター株式会社(以下 HQ 社)は、以下に述べる正規の使用条件下における HQ 製キルティン グミシンの製造上の不良、及び部品の不良に対して以下の通りの無償修理の保証を提供します。 (a) 90 日保証: 製品が販売された日から数えて 90 日以内に発生するあらゆる製造上の不良に関しては部 品、労賃の全てを無償で修理します。その後の不良に関しては部品代価のみ保証するもの、とします。

- (b) 5年機械的不良に対する保証:購入後5年以内に発生する機械的な不良に関しては HQ 社は部品を無償で提供します。修理代及び出張が必要な場合の往復に掛かる旅費等はユーザーの負担とします。
- (c) 5年電気·電子部品の保証:ご購入日より5年以内に発生する電気及び電子部品の不良は無償で部品を 提供します。交換に要する修理代と出張が必要な場合の往復に掛かる旅費はユーザーの負担とします。 但し、この保証はミシンをご使用にならず電源コンセントに繋いで置かれていて発生した場合には対象 となりません。
- (d) 10年工場保証: HQ 社は製品不良により発生するミシン本体(キャスティング)及び加工上の不良に関しては 10 年間の無償保証を提供します。但し、この保証は別の保証規定により保証される機械不良や 電気及び電子部品の不良、また保証期間満了後の機械及び電気、電子部品不良に拠って引き起こされる 本体の不良等に関しては除外するものとします。

上記項目(b)、(c)、(d)に記述された製品保証は、HQ社の判断に基づき、工場責任、また材料上の不良により発生したものに限られ、製品がHQ社、または正規認定修理工場、またはその他のHQ社により認定された施設に返品されたものに限ります。その他に修理に掛かる工賃及び往復の輸送料、また出張を必要とする場合の往復旅費等は保証期間中であってもユーザーのご負担となります。

この製品保証が履行されるには、修理の発生する前に製品保証登録書(巻末ページ参照)をHQ 社またはHQ 社が認定する代理店に提示する必要があります。

保証対象外:誤った使い方をされた場合、不適切にキルティング以外の使用に使用した場合、不注意により 発生した場合、運送中の損傷、HQ 社の製品標準仕様を故意に変えてお使いになった場合などは対象となり ません。

保証内容が延長されることはありません。HQ 社は記述された、合意された保証、または特定目的の適合性 を含む製品に関する保証以外に対しては責任を負いません。アメリカ合衆国では、いくつかの法律は黙示保 証の除外を許可しません。

特定の保証対象外の制限は、全てではありませんが、おおむね以下の通りです。

- ファブリックまたは材料への損傷を含む通常の、派生的な、付随的または特別な損害、そして作り直しにかかる費用、または利益の損失、インストール、または除去に掛かる費用、または任意の製品と検査、テスト、または欠陥から派生した再設計の費用、製品の欠陥に起因する修理または交換
- HQ 社で受け取る製品の梱包に欠陥がある場合、製品に手を加えられている場合、または物理的に破損している場合
- 模造ラベル、改造ラベルやステッカー
- コネクター上の折れたピン
- ネジ山の潰れたネジ、またはナット
- 損傷または割れた、または欠品、または壊れたコネクター

- シールが無くなっている、破られている、または穴を空けられている
- 私製の布地、糸、またはアクセサリーを使ったミシンキルティング以外の使い方
- 正規の使い方以外の方法での使用者の操作エラー
- 状況により、正規販売店以外、または HQ 社のカスタマーサポートが特別に認可した以外の者、また は製品保証修理担当者以外の者、が製品内部の調整を試み不当に壊し部品を交換している場合

以下の三項目の内容により引き起こされる故障、欠陥、紛失、悪化、人身傷害または損傷などは、製品保証 の対象ではありません。HO社に対する責任は控除され、全てご購入者の責任になります。

- (1) 通常の使用における消耗、Tear、Exposure による
- (2) 悪用、誤使用、過失による
- (3) HQ 社によって承認されていない部品の使用による

いかなる場合においても、死亡事故のみならず個人的な傷害を含む特殊な事故、または結果的に派生する損害に対して、HQ社は製品のご購入者または第三者に対して責任を負うものではありません。

ここに記載されている以外の責任義務を負うものを指定したり、認めたりすることはありません。

(USA のみ) 一部の州では偶発的または結果として発生する損害の制限を除外することはできません。従って上記の限定条件は適用されない場合があります。この保証は、購入者に特定の法的権利を与え、購入者はその他の権利を有しますが、州によって異なる場合もあります。

Exclusive 救済条項: 救済対象は不良のある製品の修理または交換に限られます。HQ 社は不良商品があ とどれくらいの期間使用に耐えるかを判断したうえで、修理するか交換するか、どちらの救済策または救済 策の組み合わせが適切かを判断します。交換用製品は新しいもの、またはサービス可能な使用済み部品が適 用されます。修理または交換した製品に対する HQ 社の製品保証は、この製品を購入した時点からの保証期 間か、あるいは、修理、交換した製品が出荷されてから 90 日の保証期間か、いずれか長い方を適用しま す。

不良が認められた製品に対する HQ 社の賠償は、いかなる場合もその製品の購入価格を超えることはありません。この制限は、HQ 社が不良製品を修理または交換できない場合も適用されます。

上記の保証に基づくサービスは、製品をご購入された正規の小売販売店、または地元の小売販売店、または HQカスタマーサービスサポートへご自分で持ち込み、または送付し、製品保証書を提示することで受けら れます。

顧客又は販売店のいずれかによって工場に修理返品する製品は、事前に RMA(製品返却許可)番号を入手し なければなりません。RMA 番号は電子メール(<u>sales@handiquilter.com</u>)または電話で入試出来ます。 カスタマーサポートダイヤル (1-877-697-8458) 製品に不良があると判断された場合の返品に際し ては、RMA 番号発行時に製品返品に関する指示が与えられます。RMA 番号を取得しないで返却された場 合は、お客様の費用で返却されます。RMA 認証された製品は元払いで、正規の梱包材料を使って、損害保 険を掛けて出荷されます。ご購入時の製品の箱と包装材料は出来るだけ保管しておいてください。

修理に際しての送料、往復運賃、損害保険料はお客様の負担です。

製品サービスとメンテナンス: 2~4時間使用毎に針を交換しましょう。大きなキルト1~2枚が目安で す。ご使用3~4時間ごとにブラシとエアスプレーを使って釜周りの糸くず、布粉、または釜周りのゴミな どを掃除し、釜に注油しましょう。上糸調子を定期的にチェックします。

正規販売店による一年に1回のサービルを推奨します。サービスはタイミングベルトの張り、エンコーダー の位置の確認と調整、ベアリング、釜軸調整とタイミング確認・調整、押え棒と針棒の調整、上糸天秤への 注油、ホッピングフットレバー、ベアリングブッシングへの注油。

ハンディキルター株式会社 カスタマーサービス 501 North400West North Salt Lake, Utah 84054 USA

# 製品保障登録証

製品の購入から 30 日以内に以下の必要事項を記入の上、キルトガーデン合同会社へ郵送して、ご登録を完 了してください。

郵送先: 〒237-0066 神奈川県横須賀市湘南鷹取 2−1−3 キルトガーデン ハンディキルター事業部

# 製品保証登録証

ハンディキルター社は、ミシン本体(キャスティング)と本体カバーに関する製造者責任を販売日時より 10年間、機械部品は5年間、そして電機、電子部品は5年間保証します。詳細は正規販売代理店にご照 会ください。

HQ キルティングミシン モデル(どれかひとつに図マークを付けてください): □HQ スウィートシックスティーン、□HQ シンプリーシックスティーン、□HQ カプリ □HQ アヴァンテ、□HQ アマラ、 □HQ フュージョン、 □HQ フォルテ、 □HQ インフィニティ

| 購入者氏名:    |          | 1    |        | _      |           |   |
|-----------|----------|------|--------|--------|-----------|---|
| 会社名/団体名:  |          |      |        |        |           |   |
| 郵便番号:     |          |      |        |        |           |   |
| 住所:       |          |      |        |        |           |   |
| 自宅電話:     |          |      |        |        |           |   |
| 携帯電話:     |          |      |        |        |           |   |
| ファックス:    |          |      |        |        |           |   |
| Eメール:     |          |      |        | _      |           |   |
| 製品機番:     |          |      | Order# | (5桁):_ |           | _ |
| 購入日:      |          |      |        |        |           |   |
| 製品受領日:    |          |      |        |        |           |   |
| 購入代理店名/都市 | 节名:      |      |        |        |           |   |
| 使用の目的:    | □家庭・個人的な | 使用   | □職業用   |        | 口友人との共同所有 |   |
|           | 口主に職業用   |      |        |        |           |   |
|           | ロその他     |      |        |        |           |   |
|           |          |      |        |        |           |   |
| キルティング歴   | 口初心者     | 口中級者 |        | □熟練者   |           |   |
|           |          |      |        |        |           |   |
| ミシンの熟練度   | 口初心者     | □中級者 |        | □熟練者   |           |   |
|           |          |      |        |        |           |   |

署名

白紙ページ

# HQ カプリ、HQ インサイトテーブルのトレーニングチェックリストと認定証

貴方は HQ カプリご購入に際し1回の導入トレーニングを無償で受講することが出来ます。またご購入から 60日以内のいかなる不具合に対する調整も無償で受けることが出来、製品保証されたいかなる修理も無償 で受けられます。このフリーサービスを受けるにはこの認定証をご提示ください。

.....

# テーブルの組立

- ロ テーブルの組み立て方
- □ テーブルの高さの調節方法

- ミシンのメンテナンス
  - □ 中釜の注油方法:どこに、どのようにして、いつ?
  - ・一 釜の掃除の仕方(エアスプレー使用可:ナ イロンブラシ使用)

ミシンのセッティング

- □ 主な部品の確認と取り付け位置
- □ テーブルへの設置方法
- □ 配線の確認
- □ 電源コードの接続と安全の確認
- □ アースの重要性(日本では不要)
- □ テーブルの水平度と高さの調節
- 下糸巻き装置の説明(糸のテンションと巻 量の調節方法)

# ミシンの使い方

- □ ミシンのオン/オフスイッチの説明
- □ 針の交換方法
- □ 押え金の交換方法
- ロ 上糸の掛け方
- □ ボビンケースのテンションの調節方法
- □ 上糸テンションの調節方法
- □ 下糸の引き上げ方
- □ メニューの説明と使い方
- □ ソーイングライトの調節方法
- □ ステッチレギュレーターの使い方
- ロ マニュアルモードでのスピードの設定方
   法:プリセットスピードの登録方法
- ステッチレギュレーターモードで縫い目長
   さの設定方法
- □ クルーズ(巡航)モードの使い方
- □ プリシジョン(正確)モードの使い方
- ロ フットペダルの使い方
- □ HQ インサイトセンサーの説明
- □ タッチスクリーンの使い方の説明
- □ タッチスクリーンの機能説明
- □ プリセットとマイスピードのセット方法
- □ 針上下ボタンと留め縫い
- □ 留め縫いの方法

重要事項:ご署名される前にご確認ください。 以下にご署名されると当製品の初期説明を受講され

たことを承諾することになります。

ハンディキルター社、または代理店による追加の講 習には費用が発生することがあります。

| ユーザー名:        |                                            |
|---------------|--------------------------------------------|
| ご署名:          |                                            |
| 講習受講日:        |                                            |
| 指導者名:         |                                            |
| 納品業者署名:       |                                            |
| 会社名:<br>会社住所: | キルトガーデン<br>237-0066 神奈川県横須賀市<br>湘南鷹取 2-1-3 |

ミシンの機械番号\_\_\_\_\_

HQ 業者へ:署名の上この受講票をHQ 社にファ ックスで送信し登録を完了してください。

Handi Quilter Inc. Training Check List 501 North 400 West North Salt Lake, UT 84054 白紙ページ

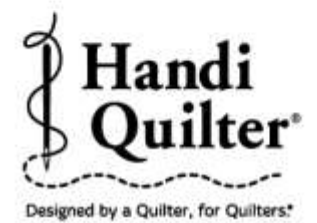

Handi Quilter, Inc. 501 N 400 W North Salt Lake, UT 84054

1-877-MY-QUILT (697-8458) · www.HandiQuilter.com

HQ Capri" is part of the family of innovative quilting products from Handi Quilter\*

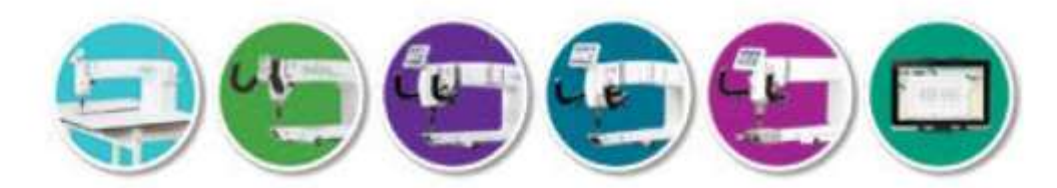

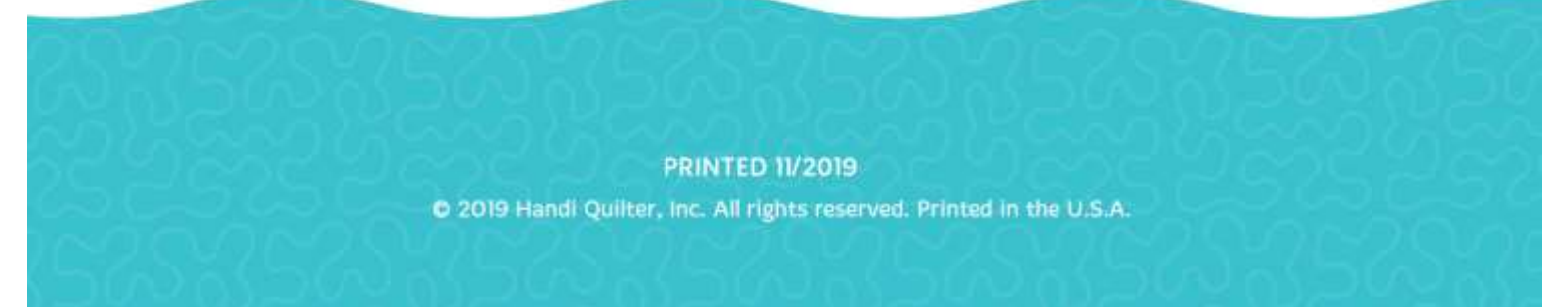